# HANSER

Leseprobe

Peter Armstrong

Flexible Rails

Flex 3 auf Rails 2

Übersetzt aus dem Englischen von Dorothea Heymann-Reder

ISBN: 978-3-446-41573-7

Weitere Informationen oder Bestellungen unter

http://www.hanser.de/978-3-446-41573-7

sowie im Buchhandel.

3

## 3 Erste Schritte

Forsan et haec olim meminisse juvabit ("Vielleicht wird es einst eine Freude sein, auch dieser Dinge zu gedenken.")

- Vergil, Aen. I, 203

In dieser Iteration machen wir erstmals mit unserer Anwendung Fortschritte. Wir verfügen dann über eine gute Grundlage für jede Flex+Rails-Anwendung, natürlich ganz besonders für die Pomodo-Anwendung. Als Erstes frieren wir die Rails-Version ein, installieren restful\_authentication und führen es aus. Danach erstellen und starten wir die Migration zur Einrichtung von Benutzern, um als Nächstes wieder zur Flex-Seite zu wechseln und die Benutzer-Erstellung und -Anmeldung zum Laufen zu bringen. Abschließend vergewissern wir uns, dass unsere kleine Test-Suite funktioniert. Durch diese Iteration werden Sie sich durchbeißen müssen, daher auch das vorangestellte Zitat. Doch ich kann Ihnen versichern: Wenn Sie das geschafft haben, wird das Buch um vieles spaßiger.

#### Hinweis

Die Ordner in der Zip-Datei der Codebeispiele zeigen den jeweiligen Zustand am Ende der Iteration. Mit jeder Iteration von 3–12 können Sie beginnen, indem Sie den Code aus dem Ordner der vorherigen Iteration laden. Wenn Sie die ersten Iterationen nicht nachvollziehen möchten, sondern gleich in Iteration 9 einsteigen, sollten Sie die Iterationen 1–8 immerhin durchlesen und dann die Iteration 9 mit dem Code des Ordners iteration08 beginnen. Benennen Sie das Projekt von Iteration08 in pomodo um, und importieren Sie es mit dem nachfolgend dargestellten Verfahren.

## 3.1 Wenn Sie hier zu lesen beginnen

▶ Wenn Sie bis hierher alles gelesen haben, können Sie zu Abschnitt 3.2 übergehen.

Wenn Sie erst hier zu lesen beginnen und ab jetzt das Buch nachvollziehen möchten, kopieren Sie den für Iteration 2 passenden Quellcode-Ordner (iteration02\_flexbuilder\_ windows, iteration02\_ sdk\_mac oder iteration02\_sdk\_windows) aus der Code-Zip-Datei, fügen ihn in Ihr Arbeitsverzeichnis ein und benennen dieses in current um. Wenn Sie Flex Builder verwenden, bearbeiten Sie die Datei .project mit einem Editor und benennen das Projekt von iteration02 in pomodo um, wie in Listing 3.1 gezeigt.

#### Listing 3.1 .project-Datei

Nun wählen Sie File > Import > Other und wählen General / Existing Projects into Workspace (Abbildung 3.1).

| Import                                                                                                    |        |
|----------------------------------------------------------------------------------------------------|--------|
| Select<br>Create new projects from an archive file or directory.                                                                             | Ľ      |
| Select an Import source:                                                                                                    |        |
| type filter text                                                                                                    |        |
| Archive File     Seakpoints     Existing Projects into Workspace     File System     Preferences     CVS     Prex     Fiex     Fiex     Fiex |        |
| (7) < Back Next > Finish                                                                                                    | Cancel |

Abbildung 3.1 Ein vorhandenes Projekt (keinen Zip-Export) in Flex Builder importieren (Schritt 1)

#### Hinweis

Wir wählen nicht File > Import > Flex Project, weil dies in FlexBuilder 3 Beta 2 und niedriger voraussetzt, dass eine exportierte Zip-Projektdatei zum Importieren bereitsteht. In Flex Builder 3 Beta 3 (und wohl auch den höheren Versionen) funktioniert es: Hier können Sie einen Projektordner für den Import angeben.

Klicken Sie auf Next, um den Dialog Import Projects aufzurufen (Abbildung 3.2). Nun klicken Sie auf Browse, gehen zum Speicherort des neuen Verzeichnisses current pomodo und klicken auf OK. Das Stammverzeichnis wird eingerichtet und das pomodo-Projekt markiert. Wählen Sie jetzt nicht Copy projects into workspace, denn das Projekt soll bleiben, wo es ist. Das Dialogfeld sollte nun aussehen wie in Abbildung 3.2. Klicken Sie auf Finish.

| Import                                                        |                                       | _ D X                                 |
|---------------------------------------------------------------|---------------------------------------|---------------------------------------|
| Import Projects<br>Select a directory to sear                 | ch for existing Eclipse projects.     |                                       |
| Select root directory:     Select archive file:     Projects: | C:\peter\flexiblerails\current\pomodo | Browse                                |
| - Pomodo                                                      |                                       | Select All<br>Deselect All<br>Refresh |
| Copy projects into wo                                         | vrkspace                              |                                       |
| 0                                                             | < Back Next > Finish                  | Cancel                                |

Abbildung 3.2 pomodo in Flex Builder importieren

**Frage:** Warum muss ich das Projekt in der .project-Datei umbenennen, wenn ich mit einem Projekt aus der Code-Zip-Datei starte, die ich von http://www.flexiblerails.com/ code-samples heruntergeladen habe. Sollte das Projekt nicht pomodo heißen?

Antwort: Als ich das Buch schrieb, musste ich alle Iterationen pflegen, um die Fehler darin zu beheben (ja, auch ich mache Fehler). Also habe ich am Ende jeder Iteration den aktuellen Ordner in einen Ordner kopiert, der nach der jeweiligen Iteration benannt war (zum Beispiel iteration03). Danach habe ich die Datei .project bearbeitet, um das Projekt von pomodo in den Namen der Iteration umzubenennen (abermals so etwas wie iteration03). So konnte ich alle Iterationen in Flex Builder gleichzeitig als separate Projekte öffnen, allerdings um den Preis, dass der Code in der Zip-Datei Projekte mit Namen iteration03, iteration04 anstatt ein Projekt namens pomodo enthielt. Dies ist der Grund, weshalb Sie am Anfang jeder Iteration das Projekt in der .project-Datei umbenennen müssen, wenn Ihr Projekt immer noch pomodo heißt. Abschließend sollten Sie wissen, dass ich nur für die Iteration 2 drei Quellcode-Ordner erstellt habe: iteration02\_flexbuilder\_windows, iteration02\_sdk\_mac und iteration02\_sdk\_windows. (Die Ordner der restlichen Iterationen legen die Kombination von Flex Builder und Windows zugrunde.)

Bevor wir beginnen, neue Features hinzuzufügen, müssen wir noch zwei Kleinigkeiten erledigen: die Rails-Version einfrieren und die Integration der Browser-Navigation ausschalten.

## 3.2 Einfrieren der Rails-Version

#### Hinweis

Dieser Abschnitt ist optional. Sie können dem Buch auch folgen, wenn Sie ihn überspringen (ausgenommen den Teil, in dem ich Sie den Quellcode in vendor\rails lesen lasse). Wenn Ihnen also dieser Abschnitt zu schwierig ist, gehen Sie einfach zu Abschnitt 3.3. Außerdem setzen die folgenden Ausführungen voraus, dass Sie Subversion installiert haben und auf der Kommandozeile arbeiten. Um dies zu überprüfen, geben Sie an der Eingabeaufforderung svn-- version ein: Sie müssten nun eine Versionsangabe von svn sehen, etwa "svn, version 1.4.2". Hilfe bei der Installation von Subversion finden Sie in Anhang A.

Das Einfrieren der Rails-Version gewährleistet, dass der Rails-Code weiterhin funktionieren wird, wenn Sie die Iterationen 3–12 zu einem späteren Zeitpunkt noch einmal laden möchten (und wenn Rails in der Zwischenzeit deutliche Änderungen durchgemacht hat). Außerdem ist es eine sinnvolle Maßnahme, weil es uns ermöglicht, den Rails-Quellcode zu durchschauen. In Abschnitt 2.1.2 haben Sie entweder die neueste und beste Version von Rails 2 installiert oder den Release Candidate (1.99.0, auch RC1 genannt) von Rails 2, der während der Herstellung dieses Buchs verwendet wurde. In diesem Abschnitt werden Sie eine bestimmte Version von Rails festlegen ("einfrieren"). Für die Release Candidate-Version RC1 führen Sie hierzu folgenden Befehl im pomodo-Verzeichnis aus:

c:\peter\flexiblerails\current\pomodo>
rake rails:freeze:edge TAG=rel\_2-0-0\_RC1
...weitere Ausgabe wurde weggelassen...

Um den Rails-Release 2.0 einzufrieren, lautet der Befehl wie folgt:

```
c:\peter\flexiblerails\current\pomodo>
rake rails:freeze:edge TAG=rel_2-0-1
...weitere Ausgabe wurde weggelassen...
```

So wird ein rails-Verzeichnis erstellt, das allen Quellcode von Rails im vendor-Verzeichnis enthält. Unsere Anwendung wird in diesem Verzeichnis die Version von Rails 2 verwenden, keine anderweitigen, als Gems installierten Versionen.

Das Einfrieren der Rails-Version empfiehlt sich auch, wenn Sie in einer Umgebung arbeiten, in der Sie keine Kontrolle darüber haben, welche Version von Rails installiert wird (wie zum Beispiel in einer gemeinsam genutzten Hosting-Umgebung). Eigentlich ist es für jede Bereitstellung empfehlenswert. Punkt.

## 3.3 Integration der Browser-Navigation deaktivieren

Um sicherzustellen, dass Sie den Code in diesem Buch möglichst reibungslos nachvollziehen, müssen wir noch eines tun: die integrierte Browser-Navigation ausschalten . Flex 3 besitzt die Fähigkeit, die Browser-Navigation zu integrieren, damit beispielsweise so etwas wie ein Klick des Anwenders auf den Zurück-Button auch in Ihrer Anwendung eine Wirkung hat. So nett das ist, macht es doch die Arbeit zu einer Qual, weil es ärgerliche Seiteneffekte haben kann, eine Anwendung neu zu laden, wenn im URL eine Menge zusätzliches Zeugs enthalten ist. Daher werden wir diese Funktion für die Zwecke dieses Buchs ausschalten.

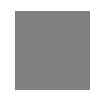

#### Hinweis

SDK-Benutzer können diesen Abschnitt überspringen, da er nur Flex Builder betrifft. (Sie können dieses Feature verwenden, müssen es aber selbst hinzufügen, statt es auszuschalten.)

Klicken Sie mit der rechten Maustaste auf das pomodo-Projekt im Flex Navigator, und wählen Sie die Option Flex Compiler. Als Nächstes deaktivieren Sie das Kontrollkästchen Enable Integration with Browser Navigation im Abschnitt HTML Wrapper, wie in Abbildung 3.3 gezeigt.

| Generate n'init wrapper ne    |   |   |    |
|-------------------------------|---|---|----|
| Require Flash Player version: | 9 | 0 | 28 |
| Use Express Instal            |   |   |    |

Abbildung 3.3 Integrierte Browser-Navigation im HTML-Wrapper ausschalten

Nachdem Sie auf OK geklickt haben, erscheint die Warnung aus Abbildung 3.4.

| E Ove | rwriting Files                                                           | ×                                                                                              |
|-------|--------------------------------------------------------------------------|------------------------------------------------------------------------------------------------|
| ⇒     | Warning: Because you h<br>all files in the "html-temp<br>and/or deleted. | ve changed the options for the HTML wrapper,<br>te" folder of your project will be overwritten |
|       |                                                                          | OK Cancel                                                                                      |

Abbildung 3.4 Warnung beim Überschreiben von Dateien durch HTML-Wrapper

Klicken Sie auf OK.

Da wir nun endlich alles richtig eingerichtet haben, können wir damit beginnen, etwas zu erstellen.

## 3.4 Benutzeranmeldung in Rails hinzufügen

Da wir eine To-Do-Listenanwendung für mehrere Benutzer im GTD-Stil erstellen möchten, müssen wir irgendwann auch eine Benutzeranmeldung (Login-Funktionalität) implementieren. Tricksen wir also ein wenig: Weiter unten, in Iteration 5, stellen wir den Rails-Code durch Refactoring auf RESTful um, und da wir dies nun wissen, können wir von Anfang an die RESTful-Authentifizierungsmethode verwenden, ohne dass ich den REST erklären muss. Also werde ich, wenn die Erklärung von REST an der Reihe ist, auch den Login-Code erläutern, den wir bereits benutzt haben, und dann den Rails-Code auf RESTful Authentication umstellen. Würden wir einen anderen Login-Generator verwenden, müssten wir dessen Ausgabe entweder umstellen oder wegwerfen und dann dasselbe tun, was wir jetzt tun werden.

#### **Rails Engines und Wiederverwendbarkeit**

Die Unfähigkeit zur Wiederverwendung der Generator-Ausgabe ist einer der Gründe für Rails Engines (http://rails-engines.org/). Leider besteht in der Rails-Community eine Kontroverse bezüglich Rails Engines, die wir in diesem Buch nicht lösen können. Es wäre jedoch unfair, über Wiederverwendung zu reden, ohne Rails Engines zu erwähnen. Mein Rat lautet: Sobald Sie genug über Rails wissen, um einen Entwurf in Rails zu verstehen, gehen Sie auf die Homepage von Rails Engines, und bilden Sie sich eine eigene Meinung.

Wir werden nicht nur den Login-Generator restful\_authentication installieren, sondern auch unseren Rails-Code so bearbeiten, dass der generierte Code mit den HTML-Views funktioniert. Zwar handelt das Buch im Wesentlichen von Flex mit Rails, aber auch HTML hat immer noch seinen Platz, wenn es um Scaffolding und Ad-hoc-Testen von Controllern geht.

#### 3.4.1 Installation und Ausführung von restful\_authentication

Wir beginnen, indem wir das restful\_authentication-Plugin von Rick Olson installieren.

#### Tipp

Dieses Plugin wird auch von Geoffrey Grosenbach ("Mr. Topfunky") in seinem Screencast "PeepCode RESTful Rails" verwendet (http://peepcode.com/articles/2006/10/08/restful-rails). Ich hielt diesen Screencast für eine nützliche Ergänzung zu den Diskussionen über REST in Agile Web Development with Rails (AWDwR) und in "Discovering a world of Resources on Rails", einer Keynote zur RailsConf 2006 von DHH (http://media.rubyonrails.org/presentations/worldofresources.pdf). Der Screencast "PeepCode RESTful Rails" ist eineinhalb Stunden lang, aber unterhaltsamer als so mancher Spielfilm. Ich empfehle, ihn zu kaufen und vor dem Lesen von Iteration 5 anzuschauen.

Wir installieren nun das Plugin restful\_authentication.<sup>1</sup> Führen Sie folgenden Befehl aus, und achten Sie darauf, welche Dateien er anlegt (und lesen Sie die Usage-Meldung):

Lesen Sie unbedingt die Usage-Meldung, die der Installer auf der Kommandozeile ausgibt. Dieser Befehl installiert die Version 2007-12-12 von restful\_authentication im Verzeichnis pomodo\vendor\plugins\restful\_authentication. (Wir verwenden eine bestimmte Version, um sicherzustellen, dass der generierte Code mit dem Buch übereinstimmt.)

<sup>&</sup>lt;sup>1</sup> http://peepcode.com/articles/2006/10/08/restful-rails um 04:54 im Screencast (peepcode-003-rest.mov)

Jetzt wollen wir den restful\_authentication-Generator auch benutzen. Wir geben nicht die Option --include-activation an, weil eine Bestätigung der Benutzerkonto-Eröffnung per E-Mail ebenso wie alles andere aus ActionMailer nicht Thema dieses Buches ist. Da ich Windows zugrunde lege, führe ich die Skripte mit ruby statt ./ aus:

#### Hinweis

Benutzer von Mac OS X und Linux müssen wissen, dass das Buch ab jetzt Windows voraussetzt, denn irgend etwas musste ich schließlich zugrunde legen. Sie müssen den normalen Schrägstrich / anstelle des Backslashs \ benutzen und auf OS X, wenn ein Befehl nicht funktioniert, sudo davor setzen. (Wenn Sie Flex Builder benutzen, ändert sich in Wirklichkeit nicht viel.)

```
c:\peter\flexiblerails\current\pomodo>
ruby script\generate authenticated user sessions
...Ausgabe wurde weggelassen...
```

Die Ausführung dieses Generators erzeugt eine Menge neuer Dateien und Verzeichnisse sowie eine Migration<sup>2</sup> (db\migrate\001\_create\_users.rb). Es ist immer sinnvoll, den ge-samten Code, den ein Generator erstellt, durchzulesen.

## 3.4.2 CreateUsers-Migration bearbeiten, ausführen und Resultate prüfen

Als Nächstes bearbeiten wir die Migration, um die Vor- und Nachnamen hinzuzufügen (Listing 3.2).

#### Listing 3.2 db\migrate\001\_create\_users.rb

```
class CreateUsers < ActiveRecord::Migration
  def self.up
    create table "users", :force => true do |t|
      t.column :login,
                                            :string
      t.column :email,
                                            :string
                                                                     t.column :first name,
                                            :string, :limit => 80
                                                                       (1)
      t.column :last name,
                                            :string, :limit => 80
                                                                       (2)
      t.column :crypted_password,
                                           :string, :limit => 40
:string, :limit => 40
      t.column :salt,
      t.column :created at,
                                            :datetime
      t.column :updated at,
                                            :datetime
      t.column :remember_token,
                                             :string
      t.column :remember_token_expires_at, :datetime
    end
  end
  def self.down
    drop_table "users"
  end
end
```

<sup>2</sup> Migrationen werden im folgenden Blogbeitrag sehr gut erklärt: http://glu.ttono.us/articles/2005/10/27/the-joy-of-migrations. Der restful\_authentication-Generator erstellt von ActiveRecord::Migration eine Unterklasse namens CreateUsers, deren up-Methode die Benutzertabelle users in einer datenbankunabhängigen Weise erstellt und deren down-Methode diese Tabelle ebenso datenbankunabhängig löscht. Den gesamten Code fügt der Generator selbsttätig hinzu; wir müssen nur noch Spalten für die Vornamen (1) und Nachnamen (2) anlegen. In beiden Fällen legen wir 80 Zeichen als maximale Länge fest.

Nun gehen Sie wieder zur Eingabeaufforderung Ihres WEBrick-Servers und halten diesen mit Strg-C an. Da wir die Datenbankkonfiguration in config\database.yml geändert haben, müssen wir den Server neu starten, beschränken uns hier jedoch darauf, ihn herunterzufahren; das Hochfahren erledigen wir später.

Weil wir nun die Migration erstellt haben, die unsere Benutzertabelle erzeugen wird, wollen wir das Skript newdb.bat laufen lassen, um die Datenbanken neu zu erstellen und die Migration auszuführen:

```
c:\peter\flexiblerails\current\pomodo>
```

Überzeugen Sie sich, dass Datenbanken und users-Tabelle angelegt wurden:

mysql>

So weit, so gut. Mal sehen, wie die pomodo\_development-Datenbank-Database aussieht:

```
mysql> use pomodo_development;
Database changed
mysgl> show tables;
  Tables in pomodo development
  schema info
  users
2 rows in set (0.00 sec)
mysql> describe users;
                                Туре
  Field
                                                 Null |
                                                        Key | Default
  id
                                                 NO
                                                               NULL
                                 int(11)
                                                         PRI
  login
                                 varchar(255)
                                                 YES
                                                               NULL
                                 varchar(255)
                                                 YES
                                                               NULL
  email
                                 varchar(80)
  first name
                                                 YES
                                                               NULL
  last name
                                 varchar(80)
                                                 YES
                                                               NULL
  crypted_password
                                 varchar(40)
                                                 YES
                                                               NULL
  salt
                                 varchar(40)
                                                 YES
                                                               NULL
  created at
                                                 YES
                                                               NULL
                                 datetime
  updated at
                                                               NULL
                                datetime
                                                 YES
  remember_token varchar(:
remember_token_expires_at datetime
                                 varchar(255)
                                                 YES
                                                               NULL
                                                 YES
                                                               NULL
11 rows in set (0.01 sec)
```

```
mysql> select * from users;
Empty set (0.00 sec)
```

Sieht gut aus. Beachten Sie, dass die Spalte "Extra" hier aus Platzgründen nicht gezeigt wird, da sie lediglich anzeigt, dass die id-Spalte auto\_increment ist. Beachten Sie außerdem die Felder first\_name und last\_name, die wir hinzugefügt haben, und das neue id-Feld, das den Primärschlüssel darstellt. Es wurde automatisch erzeugt, obwohl wir es in unserer Migration gar nicht angegeben hatten, denn ein Grundprinzip von Rails lautet: Konvention geht vor Konfiguration – und eine seiner Konventionen ist nun einmal, dass ein Primärschlüssel namens id vorhanden sein muss.

Doch was für eine Tabelle ist schema\_info?

Die kurze Antwort lautet, dass sie durch das Ausführen der Migration angelegt wurde und über ein einziges Feld namens version verfügt, das die Version des Datenbankschemas speichert:

Momentan gilt die Version 1, sodass das Migrationsskript weiß, welche Version des Datenbankschemas gerade aktuell ist, wenn Sie auf eine andere Version umstellen.

Bevor wir weitermachen, sollten wir das User-Modell bearbeiten, um die neuen Vor- und Nachnamenattribute (first\_name und last\_name) aus dem params-Hash en bloc zuweisen zu können. (Wenn das zurzeit noch unverständlich ist, machen Sie sich keine Sorgen – wir kommen später darauf zurück.) Bearbeiten Sie das User-Modell, wie in Listing 3.3 gezeigt.

#### Listing 3.3 app\models\user.rb

```
# hindert den Benutzer am Senden eines selbsterstellten Formulars,
# das die Aktivierung umgeht.
# Auch alles andere, was der Benutzer ändern können soll,
# muss hier hinzugefügt werden.
attr_accessible :login, :email, :password,
:password_confirmation, :first_name, :last_name || (1)
```

Wir fügen die neuen Attribute first\_name und last\_name (1) zu demselben attr\_ accessible-Aufruf hinzu wie alle anderen Attribute. (Die Attributnamen fangen mit einem Doppelpunkt an, weil sie zur Klasse Symbol gehören; auch darüber später mehr.)

Als Nächstes fügen wir zu config\routes.rb die RESTful-Routen hinzu, wie es der Generator von uns verlangt.

#### 3.4.3 RESTful-Routen hinzufügen

Kopieren Sie den Code aus den Anweisungen, die der Generator auf der Kommandozeile ausgegeben hat, und fügen Sie ihn ein, wie in Listing 3.4 gezeigt.

Listing 3.4 config\routes.rb

```
ActionController::Routing::Routes.draw do |map|
  # Priorität richtet sich nach der Reihenfolge der Erstellung:
  # zuerst erstellt -> höchste Priorität.
  # Beispiel für Ressourcen-Route(bildet automatisch HTTP-Verben
  # auf Controller-Aktionen ab):
     map.resources :products
                        (1) User-Ressource
 map.resources :users
 map.resource :session
                           (2) Session-Ressource
 map.signup '/signup', :controller => 'users',
                                                  (3) Anmelde-URL
    :action =>
               'new
  map.login '/login', :controller => 'sessions',
                                                    (4) Anmelde-URL
    :action => 'new'
  map.logout '/logout', :controller => 'sessions',
                                                     (5) Abmelde-URL
    :action => 'destroy'
  # Beispiel für Ressourcen-Route mit Optionen:
     map.resources :products,
  #
        :member => { :short => :get, :toggle => :post },
        :collection => { :sold => :get }
  #
end
```

Kurz gefasst kann man dies wie folgt erklären: Wir richten RESTful-Ressourcen für users (1) und die session (2) ein und fügen einige spezielle Routen hinzu, um hübschere URLs für signup (3), login (4) und logout (5) zu erzeugen. Routing ist eine komplizierte Angelegenheit, die man nicht mal so nebenbei in Kapitel 3 eines Buchs erlernt (zumindest nicht in diesem).

Speichern Sie die Datei – so viel zu den Routen. Beim Durchsehen der Dateien, die der Generator für uns erstellt hat (diese müssen Sie immer überprüfen!), haben wir in Users-Controller und SessionsController einige Anweisungen bemerkt, die wir nun befolgen werden.

## 3.4.4 Includes und before\_filter anweisungsgemäß modifizieren

Als Erstes bearbeiten wir SessionsController, wie in Listing 3.5 gezeigt.

#### Listing 3.5 app\controllers\sessions\_controller.rb

Wir haben die Include-Anweisung für (1) AuthenticatedSystem gelöscht.

Als Nächstes bearbeiten wir UsersController wie in Listing 3.6.

#### Listing 3.6 app\controllers\users\_controller.rb

```
class UsersController < ApplicationController</pre>
 # Be sure to include AuthenticationSystem in Application
- # Controller instead
 -include AuthenticatedSystem (1) Gelöschtes Include
  # render new.rhtml
  def new
  end
  def create
    @user = User.new(params[:user])
    @user.save!
    self.current_user = @user
    redirect_back_or_default('/')
flash[:notice] = "Thanks for signing up!"
  rescue ActiveRecord::RecordInvalid
    render :action => 'new
  end
end
```

Auch hier haben wir (1) die Include-Anweisung für AuthenticatedSystem gelöscht.

Nun fügen wir die Include-Anweisung, die wir gerade gelöscht haben, in Application-Controller ein, wie in Listing 3.7.

#### Listing 3.7 app\controllers\application.rb

```
# Filter und Methoden in diesem Controller gelten für
# alle Controller der Anwendung
class ApplicationController < ActionController::Base
  helper :all # include all helpers, all the time
  include AuthenticatedSystem || (1)
  # Details siehe ActionController::RequestForgeryProtection
  # Entkommentieren Sie :secret, wenn Sie den Cookie-Session-
  # Speicher nicht brauchen.
  # TODO - wird entkommentiert, wenn wir Sessions
  # in Iteration 5 erklären.
  # protect_from_forgery || (2)
  # :secret => 'dd92c128b5358a710545b5e755694d57'
end
```

Indem wir hier die Include-Anweisung für AuthenticatedSystem einfügen (1), stellen wir sicher, dass alle Controller dieses standardmäßig einbinden (da sie alle die Klasse ApplicationController erweitern). Darüber hinaus wird der Aufruf protect\_from\_forgery vorübergehend bis zur Iteration 5 auskommentiert (2), da ich über CSRF-Attacken erst sprechen möchte, wenn klar ist, was eine Session ist. Ihr :secret sollte natürlich ein anderes als dieses hier sein, sonst ist es kein sonderlich geheimes :secret.

Im Weiteren müssen wir das tun, was uns der Testcode (und Geoffrey Grosenbachs Screencast)<sup>3</sup> sagt, indem wir die Zeile include AuthenticatedTestHelper zu test test\_helper.rb hinzufügen (siehe Listing 3.8 (1)) und aus UserTest (Listing 3.9 (2)), Sessions-ControllerTest (Listing 3.10 (3)) und UsersControllerTest (Listing 3.11 (4)) entfernen.

#### Listing 3.8 test\test\_helper.rb

```
ENV["RAILS_ENV"] = "test"
require File.expand_path(File.dirname(__FILE__) +
    "/../config/environment")
require 'test_help'
class Test::Unit::TestCase
    include AuthenticatedTestHelper || (1)
...
```

Listing 3.9 test\unit\user\_test.rb

```
require File.dirname(__FILE__) + '/../test_helper'
class UserTest < Test::Unit::TestCase
    # Be sure to include AuthenticatedTestHelper in
    # test/test_helper.rb instead.
    # Then, you can remove it from this and the functional test.
    include AuthenticatedTestHelper || (2)</pre>
```

<sup>3</sup> http://peepcode.com/articles/2006/10/08/restful-rails, um 07:05 im Screencast (peepcode-003-rest.mov).

```
fixtures :users
  def test_should_create_user
...
```

Listing 3.10 test\functional\sessions\_controller\_test.rb

```
require File.dirname(__FILE__) + '/../test_helper'
require 'sessions_controller'
# Vom Controller gemeldete Fehler erneut auslösen.
class SessionsController; def rescue_action(e) raise e end; end
class SessionsControllerTest < Test::Unit::TestCase
______Be_sure_to_include_AuthenticatedTestHelper_in
______test/test_helper.rb_instead
______Then, you can remove it from this and the units test.
______include_AuthenticatedTestHelper || (3)
fixtures :users
...</pre>
```

Listing 3.11 est\functional\users\_controller\_test.rb

```
require File.dirname(_FILE__) + '/../test_helper'
require 'users_controller'
# Vom Controller gemeldete Fehler erneut auslösen.
class UsersController; def rescue_action(e) raise e end; end
class UsersControllerTest < Test::Unit::TestCase
    # Be sure to include AuthenticatedTestHelper in
    # test/test_helper.rb instead
    # Then, you can remove it from this and the units test.
    __include AuthenticatedTestHelper || (4)
    fixtures :users
</pre>
```

Ich werde in diesem Buch nicht viel mehr übers Testen sagen. Allerdings müssen wir dafür sorgen, dass unsere Tests am Ende dieser Iteration alle gelingen, damit wir zumindest so tun können, als führten wir richtige Tests durch .

#### Hinweis

Testen ist sehr wichtig, und der Umstand, dass ich das gesamte Thema auf einen Abschnitt in Anhang B verlagere, soll keinesfalls meine Meinung über die Bedeutung von Tests widerspiegeln, sondern vielmehr meinen Wunsch, dieses Buch solle Lesevergnügen bereiten. Es handelt sich eben um kein Buch über Tests.

So viel zu den Modifikationen des generierten Codes. Als Nächstes testen wir, wie wir Benutzerkonten mit den HTML-Views anlegen.

#### 3.4.5 Anlegen von Benutzerkonten in HTML testen

Auch wenn unser Buch von der Kombination von Flex und Rails lebt, ist es gelegentlich von Vorteil, Rails in HTML zu testen (und zwar besonders mit Tools wie Firebug, um Formularwerte entgegennehmen zu können usw.). Wir wollen uns vergewissern, dass das Anlegen von Benutzerkonten und das Anmelden funktioniert.

#### Hinweis

Wenn Sie Ihren Server schon seit Iteration 2 laufen lassen, halten Sie ihn nun mit Strg-C an. Da wir Konfigurationsdateien geändert haben, müssen wir den Server neu starten.

Starten Sie den Server:

```
c:\peter\flexiblerails\current\pomodo>ruby script\server
=> Booting WEBrick...
=> Rails application started on http://0.0.0.0:3000
=> Ctrl-C to shutdown server; call with --help for options
```

Öffnen Sie nun ein Browserfenster, und gehen Sie zu http://localhost:3000/signup. Wir haben in config\routes.rb die folgende Route definiert:

map.signup '/signup', :controller => 'users', :action => 'new'

Dies wird die neue Aktion des UsersController in Gang setzen (siehe Listing 3.12).

#### Listing 3.12 app\controllers\users\_controller.rb

Da diese Aktion leer ist, wird entsprechend dem Kommentar (1) die Datei new.rhtml angezeigt (siehe Listing 3.13).

#### Listing 3.13 app\views\users\new.rhtml

```
<%= error_messages_for :user %>
<% form_for :user, :url => users_path do |f| -%>
<label for="login">Login</label><br/>
<%= f.text_field :login %>
<label for="email">Email</label><br/>
<%= f.text_field :email %>
<label for="password">Password</label><br/>
<%= f.password_field :password %>
<label for="password_confirmation">Confirm Password</label><br/>
<%= f.password_field :password_confirmation %>
<label for="password_field :password_confirmation %>
<label for="source">Submit_tag 'Sign up' %>
```

Den Bildschirm sehen Sie in Abbildung 3.5.

| Mozilla Firefox                            |                |                                          |
|--------------------------------------------|----------------|------------------------------------------|
| Ele Edit View History Bookmarks Tools Help | 0              |                                          |
| 🐗 🔹 🔶 🕲 🖓 🗋 http://localhost:3000/signup   | • D G • Google |                                          |
| Login<br>Email                             | <u>^</u>       |                                          |
| Password<br>Confirm Password<br>Sign up    |                |                                          |
| Done                                       | e o            | Abbildung 3.5<br>HTMI -Anmeldebildschirm |

Geben Sie ludwig als Anmeldenamen, lvb@pomodo.com als E-Mail-Adresse und foooo als Passwort und Passwort-Bestätigung ein.

Klicken Sie nun auf Sign Up, um auf den Rails-Bildschirm Welcome Aboard zu gelangen. Das scheint seltsam, aber da wir keine Standardroute definiert haben, wird die Datei index.html im öffentlichen Verzeichnis angezeigt (eben der Bildschirm Rails Welcome Aboard).

Mal schauen, ob unser Benutzer angelegt worden ist:

```
mysql> select id, login, email, first_name, last_name from users;

    id | login | email | first_name | last_name |

    id | login | email | first_name | last_name |

    id | login | email | first_name | last_name |

    id | login | email | first_name | last_name |

    id | login | email | first_name | last_name |

    id | login | email | first_name | last_name |

    id | login | email | first_name | last_name |

    id | login | email | first_name | last_name |

    id | login | email | first_name | last_name |

    id | login | email | first_name | last_name |

    id | login | email | first_name | last_name |

    id | login | email | first_name | last_name |

    id | login | email | first_name | last_name |

    id | login | email | first_name | last_name |

    id | login | email | first_name | last_name |

    id | login | email | first_name | last_name |

    id | login | email | first_name | last_name |

    id | login | email | first_name | last_name |

    id | login | email | first_name | last_name |

    id | login | email | first_name | last_name |

    id | login | email | first_name | last_name |

    id | login | email | first_name | last_name |

    id | login | first_name | last_name |

    id | login | first_name | last_name |

    id | login | first_name | last_name |

    id | login | first_name | last_name |

    id | login | first_name | last_name |

    id | login | first_name | last_name |

    id | login | first_name | last_name |

    id | login | first_name | last_name |

    id | login | first_name | last_name |

    id | login | first_name | last_name |

    id | login | first_name | last_name |

    id | login | first_name | last_name |

    id | login | first_name | last_name |

    id | login | first_name | last_name |

    id | login | first_name |

    id | login | first_name |

    id | login | first_name |

    id | login | first_name |

    id | login | first_name |

    id | login | first_name |

    id | first_name |

    id | first_name |

    id | first_nam
```

Prima!

## 3.4.6 Anmeldung in HTML testen

Versuchen wir, uns anzumelden. Wenn Sie zu http://localhost:3000/login gehen, sehen Sie den Bildschirm aus Abbildung 3.6.

| 8 Mozilia Firefox                                 | _ 🗆 X    |
|---------------------------------------------------|----------|
| Ele Edit View History Bookmarks Iools Help        | 0        |
| 🔄 • 🔶 · 📽 💿 🏠 🗋 http://iocalhost:3000/login 🔹 🕨 🔲 | Google 🔍 |
| Login                                             |          |
| Password                                          |          |
| Login                                             |          |
| Done                                              | 0 @      |

Abbildung 3.6 HTML-Anmeldebildschirm

67

Als Nächstes wollen wir testen, ob ein fehlerhafter Anmeldeversuch auch pflichtgemäß scheitert. Wenn wir falsche Daten eingeben (entweder das verkehrte Passwort für ludwig oder einen nicht vorhandenen Benutzernamen) und auf Log In klicken, wird wieder der Anmeldebildschirm gezeigt, aber der URL wechselt zu http://localhost:3000/session. Die Gründe dafür werde ich später erklären (schauen Sie in die create-Methode von SessionsController hinein, wenn Sie neugierig sind). Abbildung 3.7 zeigt den Vorgang.

| 🕘 Mozilia Firefox                             |   |   | -      |   | IX |
|-----------------------------------------------|---|---|--------|---|----|
| Ele Edit View History Bookmarks Iools Help    |   |   |        |   | ¢  |
| 🗇 • 🐡 • 🕙 💿 🏠 📄 http://localhost:3000/session | ٠ |   | Google |   | 9  |
| Login                                         |   |   |        |   |    |
| Password                                      |   |   |        |   |    |
|                                               |   |   |        |   |    |
| Login                                         |   |   |        |   |    |
| Done                                          |   | - |        | A | 0  |

Abbildung 3.7 Fehlgeschlagene HTML-Anmeldung

Wenn wir uns mit dem richtigen Passwort als ludwig anmelden, gelangen wir wieder auf den Bildschirm Welcome Aboard. Das sieht so vertrauenerweckend aus, dass wir nun versuchen werden, uns in Flex anzumelden.

## 3.5 Benutzeranmeldung in Flex hinzufügen

In diesem Abschnitt statten wir Flex mit einer Funktionalität zur Benutzeranmeldung aus. Wir wollen aber nichts überstürzen, sondern zuerst einmal genau verstehen, was in unserem früheren "Hello World"-Beispiel eigentlich genau geschehen ist.

## 3.5.1 "Hello World", diesmal mit Bedeutung!

Kommen wir noch einmal auf Pomodo.mxml zurück, um richtig zu verstehen, was in dem Code eigentlich passiert. Wenn die Anwendung läuft, sieht sie zurzeit aus wie in Abbildung 3.8.

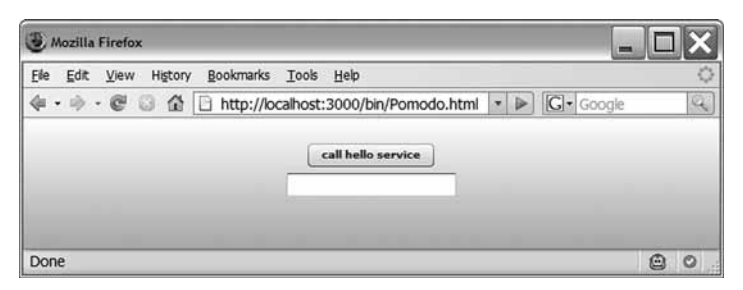

Abbildung 3.8 Pomodo, die Zweite

Den Code in seinem gegenwärtigen Zustand sehen Sie in Listing 3.14.

68

#### Listing 3.14 app\flex\Pomodo.mxml

```
<?xml version="1.0" encoding="utf-8"?>
<mx:Application || (1)
    xmlns:mx="http://www.adobe.com/2006/mxml"
    layout="vertical" || (2)
    backgroundGradientColors="[#ffffff, #c0c0c0]"
                                                       (3)
    width="100%" (4)
    height="100%">" || (5)
    <mx:HTTPService (6)
        id="helloSvc"
                        | (7)
        url="/hello/sayhello"
                                 | (8)
    method="POST"/> || (9)
<mx:Button label="call hello service"</pre>
                                     || (10)
        click="helloSvc.send()"/>
    <mx:TextInput text="{helloSvc.lastResult}"/>
                                                     (11)
</mx:Application>
```

Wir wollen verstehen, was hier passiert. Betrachten Sie als Erstes das Tag ganz oben: mx:Application (1). Die Wurzel einer Flex-Anwendung ist immer eine Application. Das mx: gibt an, aus welchem XML-Namensraum<sup>4</sup> die Application-Komponente stammt. Wir verwenden ein vertical als Layout-Angabe (2), um die Komponenten vertikal fließen zu lassen. Andere Möglichkeiten sind horizontal (für horizontales Fließen) und absolute (wobei die x,y-Koordinaten für jeden übergeordneten Container angegeben werden müssen). Die backgroundGradientColors (3) geben an, wo der Farbverlauf für die Hintergrundfarben anfängt und aufhört – und welche Anwendung der Web 2.0-Ära könnte darauf schon verzichten?

Der HTTPService (6) ruft die sayhello-Methode des HelloController auf, da dies die Art ist, wie Rails Routing bewerkstelligt. Vereinfacht ausgedrückt, werden beim Standard-Routing URLs zu /controller\_name/action\_name zugeordnet. Dabei wird der Name des Controllers groß geschrieben und der Controller-Teil als gegeben vorausgesetzt, sodass /hello auf HelloController und sayhello auf die Aktion sayhello (eine Methode) abgebildet wird, während url="/hello/sayhello" (8) der sayhello-Methode der Klasse HelloController zuzuordnen ist. Im Moment übergeben wir noch keine Parameter; dies werden Sie schon bald tun, wenn Sie sich anmelden.

Die Kennung (ID) von HTTPService ist helloSvc (7). In MXML wird die id-Property einer Komponente zu ihrem Variablennamen (die MXML-Datei ist eine Klasse und die ID der Name einer globalen Variablen innerhalb dieser Klasse). Wenn wir keine ID für eine Komponente bereitstellen, denkt sich Flex eine für uns aus – aber dann wissen wir nicht, wie sie lautet, und können uns in unserem Code folglich nicht auf sie beziehen. Manchmal ist das auch nicht nötig: Da wir den TextInput nicht referenzieren müssen, können wir uns die Mühe sparen, ihm eine ID zu geben. Der helloSvc HTTPService benötigt hingegen sehr wohl eine ID, damit wir seine send-Methode aufrufen können, wenn das click-Event des Buttons eintritt (10), und damit wir uns in der Bindung der text-Property von

<sup>&</sup>lt;sup>4</sup> <foo:Application xmlns:foo="http://www.adobe.com/2006/mxml" ... wäre ebenfalls möglich gewesen, aber das würde jeden Flex-Programmierer nur verwirren, weil mx: nun einmal die Konvention ist.

TextInput (11) auf das letzte Ergebnis dieses HTTPService beziehen können. Beachten Sie, dass wir die HTTP-POST-Methode verwenden müssen (9), da die method-Property von HTTPService den Standardwert GET hat. In Iteration 8 werden wir noch sehr viel mehr über HTTP sprechen.

Abschließend geben die Breite (4) und Höhe (5) von 100% an, wie groß die Flex-Anwendung im Vergleich zur Größe des Browserfensters sein soll. Wir können Absolutwerte in Pixeln angeben, so sieht zum Beispiel width="300" height="100" aus wie in Abbildung 3.9 (beachten Sie den weißen Hintergrund der Webseite, in der die Flex-Anwendung läuft).

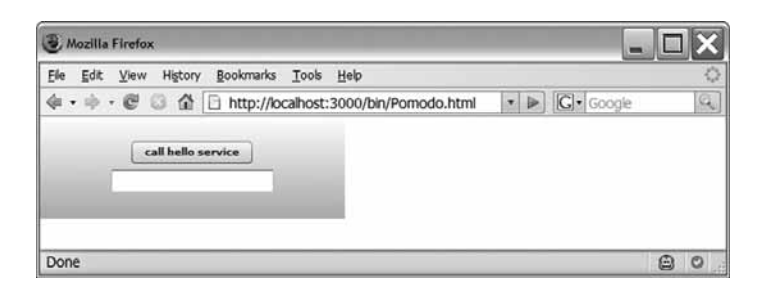

Abbildung 3.9 Die Größe einer Flex-Anwendung mit Absolutwerten für Breite und Höhe einstellen (width="300" height="100")

## 3.5.2 Bindung? Was ist das nun schon wieder...?

Bindung ist ein kompliziertes Konzept, das sich grob vereinfacht in einem Satz zusammenfassen lässt: "Es kopiert automatisch den Wert der Variablen x in die Variable y, wann immer sich x ändert." Um jedoch voll und ganz zu verstehen, was Bindung ist, muss viel weiter ausgeholt werden. Im Flex 3 Developer's Guide in der Zip-Datei mit der Flex 3 Beta 2-Dokumentation wird das Thema vollständig behandelt, das wir hier nur zusammenfassen können. Die geschweiften Klammern in text="{helloSvc.lastResult}" ((11) in Listing 3.14) weisen auf eine Bindung hin, das heißt, der Wert von helloSvc.last-Result sollte in resultTI.text kopiert werden, wann immer er sich ändert.

#### Hinweis

Nicht alle Variablen können als Quelle für eine Bindung verwendet werden: Hierfür eignen sich nur Bindable-Variablen. Dies wurde in Flex 2 neu eingeführt (und gilt immer noch in Flex 3), während Sie in Flex 1.5 und älter eigentlich alles als Quelle für eine Bindung benutzen konnten, wobei aber manche Dinge nicht funktionierten (was sehr vereinfacht dargestellt ist, aber glauben Sie mir: Es ist besser, Sie sparen sich die Einzelheiten).

Jedenfalls ist Bindung sowohl mit einem <mx:Binding>-Element als auch mit der kürzeren Syntax der geschweiften Klammern möglich. Der Code in Listing 3.15 ist äquivalent zur Original-Pomodo.mxml-Datei. (Nehmen Sie aber jetzt nicht diese Änderung vor, oder machen Sie sie wieder rückgängig, wenn Sie es getestet haben.)

#### Listing 3.15 app\flex\Pomodo.mxml

```
<?xml version="1.0" encoding="utf-8"?>
<mx:Application
    xmlns:mx="http://www.adobe.com/2006/mxml"
    lavout="vertical
    backgroundGradientColors="[#ffffff, #c0c0c0]"
    width="100%'
    height="100%">
    <mx:HTTPService
        id="helloSvc"
url="/hello/sayhello"
        method="POST"/>
    <mx:Button label="call hello service"
    click="helloSvc.send()"/>
    <mx:Button label="call hello service" click="helloSvc.send()"/>
    <mx:TextInput id="resultTI"/>
                                      || (1)
    <mx:Binding source="String(helloSvc.lastResult)"
        destination="resultTI.text"/> (2)
</mx:Application>
```

Beachten Sie, dass wir dem TextInput (1) eine ID geben mussten, um ihn in der destination-Property der Bindung ansprechen zu können (2). Außerdem mussten wir die Quelle in den Typ string umwandeln, was bei Verwendung der geschweiften Klammern nicht notwendig ist.

#### 3.5.3 Dieses MXML sieht seltsam aus

Es stimmt, dass MXML seltsam annutet, wenn man es zum ersten Mal sieht – selbst wenn XML bereits bekannt ist. Ein Attribut einzustellen, kann hier mehrerlei bedeuten. Betrachten Sie zum Beispiel den folgenden Button (dies ist gültiges MXML, wenn die anderen Funktionen und Variablen vorhanden sind):

```
<mx:Button id="bar" label="foo"
enabled="{someFunctionThatReturnsBoolean(someArg, someOtherArg)}"
color="#CCDDEE" click="doSomething()"/>
```

Hier geschieht eine ganze Menge:

- Der Button wird mit bar als id angelegt, anstatt einer automatisch zugewiesenen id.
- Die label-Property des Button wird auf "foo" gesetzt.
- Die enabled-Property von Button wird an das Ergebnis der Funktion someFunction-ThatReturnsBoolean gebunden, die automatisch jedesmal aufgerufen wird, wenn sich someArg oder someOtherArg ändert. (Das setzt voraus, dass someArg und some-OtherArg Bindable sind.)
- Der color-Style des Button wird auf #CCDDEE gesetzt.
- Es wird ein Event-Handler f
  ür das click-Event erzeugt, der bei Eintritt dieses Events die doSomething()-Methode aufruft.

Eine einfache Attributzuweisung in MXML kann eine statische (z.B. ein String) oder dynamische (z.B. eine Binding) Property-Einstellung, eine Style-Einstellung oder eine Event-Handler-Zuweisung sein. Das Erstaunliche daran ist, dass man sich so rasch daran gewöhnt. (Ich weiß nicht, ob es an Flex, dem menschlichen Verstand im Allgemeinen oder dem Verstand von Programmierern im Besonderen liegt, aber glauben Sie mir: Es wird Ihnen zur zweiten Natur werden.) Außerdem sind die Dokumentationen zur Flex-API gut geeignet, um die Dinge zu identifizieren (Properties, Styles usw. werden darin zusammengefasst).

#### 3.5.4 Flex 3-Dokumentation? Wo denn?

Die Zip-Datei der Flex 3 Beta 2-Dokumentation kann gegenwärtig von http://download.macromedia.com/pub/labs/air/air\_b2\_docs\_flex\_100107.zip heruntergeladen werden. Wenn Flex 3 seine Beta-Phase überstanden hat, wird die Dokumentation wahrscheinlich in http://www.adobe.com/support/documentation/en/flex/ verschoben. Zurzeit (im November 2007) befindet sich unter diesem URL immer noch die Flex 2-Dokumentation, da diese der aktuellste Produktions-Release von Flex ist.

Wenn Sie die Datei herunterladen und dekomprimieren, finden Sie darin eine Fülle von erstklassig formulierten Informationen über Flex, und zwar sowohl (natürlich) in Form von PDF-Manuals als auch in Form von API-Docs ähnlich den Java API-Docs.

Die PDFs aus Tabelle 3.1 sind in der Dokumentationsdatei enthalten.

| Dateiname                        | Seitenzahl | Dokumentname                                |
|----------------------------------|------------|---------------------------------------------|
| flex3_buildanddeploy.pdf         | 260        | Building and Deploying Flex Applications    |
| flex3_createextendcomponents.pdf | 177        | Creating and Extending Flex Components      |
| flex3_devguide.pdf               | 1435       | Flex 3 Developer's Guide                    |
| flex3_usingflexbuilder.pdf       | 219        | Using Flex Builder                          |
| programmingas3.pdf               | 576        | Programming ActionScript 3.0                |
| air_devappsflex.pdf              | 304        | Developing AIR Applications with Adobe Flex |

 Tabelle 3.1
 Flex-Dokumentation

Macht zusammen 2 971 Seiten! Zum Glück lässt sich die Dokumentation in Flex Builder 3 mit Help > Help Contents auch durchsuchen.

Die API-Docs liegen im Ordner langref. Öffnen Sie die Datei index.html, und setzen Sie eine Bookmark darauf, oder stellen Sie sie als Startseite ein. (Ich finde es hilfreich, dass sich diese und die Rails API-Docs automatisch beim Starten von Firefox in Tabs öffnen.)

Abbildung 3.10 zeigt die API-Docs, damit Sie wissen, dass Sie dasselbe wie ich meinen.

Mit dem, was Sie nun wissen, wollen wir versuchen, Konten und Anmeldung von Flex aus zu erstellen. Wir beginnen mit einer Dummy-Benutzeroberfläche (UI). Das wird interessant.

| All Flash Packages - Flex 3 Language                                                                            | ge Referenc      | e - Mozilla Firefox                       | _ [_]                                                                                                    | X     |
|----------------------------------------------------------------------------------------------------|------------------|-------------------------------------------|----------------------------------------------------------------------------------------------------|-------|
| Ele Edit View History Bookman                                                                                   | ks <u>T</u> ools | Help                                      |                                                                                                    | 0     |
| (\$ • \$ • € 3 🟦 🖯 file:///                                                                                     | C:/peter/ai      | r_b2_docs_flex_100107/langref/index.h     | ttml 🔹 🕨 🔽 Google                                                                                                    | Q.    |
| Packages                                                                                                    | -                | ActionScript 3.0 Language and Components  | s Reference All Packages   All Classes   Language Elements   Index   /                                                                                                    | Appen |
| adobe.utils<br>air.net                                                                                          |                  | All Flash Packages                        |                                                                                                    |       |
| flash.accessibility<br>flash.data<br>flash.desktop<br>flash.display<br>flash.errors                             |                  | This section describes the Flex packages. |                                                                                                    | •     |
| flash.events                                                                                                    |                  | package                                   | Description                                                                                                    |       |
| flash.filesystem<br>flash.filers                                                                                | ~                | Top Level                                 | The top level contains the core ActionScript classes and<br>global functions.                                                                                                    |       |
| K =                                                                                                    | >                | adobe.utils                               | The adobe.utils package contains functions and classes used<br>by Flash authoring tool developers.                                                                                                    |       |
| All Classes<br>AbstractEvent<br>AbstractInvoker<br>AbstractOperation<br>AbstractOperation<br>AbstractService    |                  | air.net                                   | The air.net package contains classes for network detection.<br>This package is only available to content running in the<br>Adobe Integrated Runtime. It is included in the<br>ServiceMonitor.swc file (for SWF-based application<br>developers) and ServiceMonitor.swf files (for HTML-based<br>AIR application developers). |       |
| AbstractTarget<br>AbstractWebService                                                                            |                  | flash.accessibility                       | The flash.accessibility package contains classes for<br>supporting accessibility in Flash content and applications.                                                                                                    |       |
| AccessibilityProperties<br>Accordion                                                                            |                  | flash.data                                | The flash.data package contains classes used for working<br>with Adobe AIR local SQL databases.                                                                                                    |       |
| AccordionAutomationImpl<br>AccordionHeader<br>AccordionHeaderSkin<br>AcknowledgeMessage<br>ActionEffectInstance |                  | flash.desktop                             | The flash.desktop package contains classes used for<br>copy-and-paste and drag-and-drop operations, as well as<br>the Icon class, used to define system icons used by a file.<br>This package is only available to content running in the<br>Adobe Integrated Runtime.                                                       |       |
| ActionScriptVersion<br>ActivatorSkin<br>ActivitvEvent                                                           |                  | flash.display                             | The flash.display package contains the core classes that the<br>Flash Player uses to build visual displays.                                                                                                    |       |
| AddChild<br>AddChildAction                                                                                      | ~                | flash.errors                              | The flash.errors package contains a set of commonly used<br>error classes.                                                                                                    |       |
| <                                                                                                    | >                | flash.events                              | The flash.events package supports the new DOM event                                                                                                    | ~     |
| Done                                                                                                    |                  | ·                                         | ٥                                                                                                    | 0     |

Abbildung 3.10 Die Flex 3 API-Dokumentation

## 3.5.5 Dummy-UI für Benutzerkonten und Anmeldung in Flex

Es ist zwar möglich, eine komplette Flex-Anwendung in einer einzigen MXML-Datei anzulegen, aber das funktioniert nur bei äußerst trivialen Anwendungen (d.h. Spielereien wie die oben gezeigte Pomodo-Anwendung mit einer einzigen Schaltfläche). Da wir in diesem Buch keine Spielzeuganwendung entwickeln, gibt es auch keinen Grund, so zu tun als ob, da wir uns damit zu einem späteren Zeitpunkt viel langweilige Arbeit mit Refactoring aufladen würden.

Also erstellen wir von Anfang an Komponenten, die wir in ein Package namens com.pomodo.components legen. Da ActionScript 3 dieselbe Konvention wie Java für "Backward Domain Names" verwendet, legen wir in app\flex ein com\pomodo\components-Verzeichnis an. Im Ordner app\flex\com\pomodo\components speichern wir unsere wiederverwendbaren MXML- und ActionScript-Komponenten.

#### Hinweis

ActionScript 3 unterstützt Packages mit weniger Einschränkungen als ActionScript 2 und kennt überdies auch Namensräume. Viele Details regeln, was mit Klassen, Packages und Namensräumen machbar ist und was nicht, aber wir werden es uns leicht machen und nach

dem Motto "eine Klasse pro Datei" und "jedes Package in seinem Ordner" vorgehen, da dies der einfachste und Java-Programmierern vertrauteste Ansatz ist.

Wir legen auch ein assets-Verzeichnis in com\pomodo\assets zum Speichern von Bildern und so weiter an. Erstellen Sie die Verzeichnisse in app\flex wie folgt:

- c:\peter\flexiblerails\current\pomodo>cd app\flex
- C:\peter\flexiblerails\current\pomodo\app\flex>**mkdir com**
- C:\peter\flexiblerails\current\pomodo\app\flex>**mkdir com\pomodo**
- C:\peter\flexiblerails\current\pomodo\app\flex>mkdir com\pomodo\assets
- C:\peter\flexiblerails\current\pomodo\app\flex>mkdir com\pomodo\components

Wir erstellen zwei Komponenten: AccountCreateBox (hier legen Benutzer neue Konten an) und LoginBox (hier melden Sie sich an). Wir beginnen mit AccountCreateBox (siehe Listing 3.16).

Listing 3.16 app\flex\com\pomodo\components\AccountCreateBox.mxml

```
<?xml version="1.0" encoding="utf-8"?>
<mx:VBox xmlns:mx="http://www.adobe.com/2006/mxml" width="100%" || (1)
height="100%" label="Create Account">
    <mx:Form labelWidth="150"> (2) mx:Form: ein Layout-Tool
        <mx:FormItem required="true" label="Username"> || (3) zeigt roten Stern
             <mx:TextInput id="loginTI"/> || (4)
        </mx:FormItem>
        .
<mx:FormItem required="true" label="Email Address">
             <mx:TextInput id="emailTI"/>
         </mx:FormItem>
         <mx:FormItem label="First Name">
             <mx:TextInput id="firstNameTI"/>
         </mx:FormItem>
        <mx:FormItem label="Last Name">
             <mx:TextInput id="lastNameTI"/>
        </mx:FormItem>
        <mx:FormItem required="true" label="Password">
                                                             | (5)
             <mx:TextInput id="passwordTI"
                                                (6) Zeigt Sterne statt Text
                 displayAsPassword="true"/>
         </mx:FormItem>
         <mx:FormItem required="true" label="Confirm Password">
             <mx:TextInput id="confirmPasswordTI"
                 displayAsPassword="true"/>
         </mx:FormItem>
         <mx:FormItem>
             <mx:Button id="createAccountButton"
                                                     || (7)
                 label="Create Account"/>
        </mx:FormItem>
    </mx:Form>
</mx:VBox>
```

Da die Wurzel von AccountCreateBox eine VBox (1) ist, ist dies auch die Klasse, von der wir eine Unterklasse bilden. Eine VBox ordnet ihre Kinder vertikal an, daher das V. Danach erstellen wir ein Form (2), das diverse FormItems enthält (z.B. (3)). Anders als die Formular-Tags in HTML sind die Tags <mx:Form> und <mx:FormItem> reine Layout-Tools.

#### Hinweis

Dies betone ich besonders, weil es das häufigste Missverständnis für Entwickler ist, die von HTML zu Flex kommen: Nichts geschieht, wenn die Felder in einem mx : Form sind; ein Form ist nichts weiter als ein Layout-Container – 100% Aussehen, 0% Funktionalität.

Diese FormItems (z.B. (5)) enthalten diverse Steuerelemente, vor allem mx:TextInputs für Anmeldung (4), E-Mail, Vor- und Nachname, Passwort (6) und Passwortbestätigung. Der createAccountButton (7) befindet sich ebenfalls in einem FormItem. Da dieses FormItem keine Property für die Beschriftung angibt, nimmt es als Standardwert den leeren String an. Viele FormItems haben required="true" (z.B. (3)). Die einzige Auswirkung davon ist, dass neben dem Formularfeld ein roter Stern angezeigt wird.

#### Hinweis

Dieser rote Stern ist nur ein sichtbarer Hinweis für den Benutzer. Um das Verhalten eines obligatorischen FormItem hinzuzufügen, ist eine Validierung erforderlich. In Kürze kommen wir auf Validierung zu sprechen; vorläufig sollten Sie sich nur merken, dass der Wert von required keinerlei Auswirkungen auf die Kindkomponenten hat.

Achten Sie bitte auch auf die Verwendung von displayAsPassword="true" für passwordTI (6) und confirmPasswordTI. Auf diese Weise werden im TextInput Sterne (\*) anstelle der eingegebenen Zeichen angezeigt.

Als Nächstes erstellen Sie die LoginBox (Listing 3.17).

#### Listing 3.17 app\flex\com\pomodo\components\LoginBox.mxml

```
<?xml version="1.0" encoding="utf-8"?>
<mx:VBox xmlns:mx="http://www.adobe.com/2006/mxml" width="100%"
                                                                     | (1)
    height="100%" label="Login">
                                    || (2)
    <mx:Form labelWidth="150">
        <mx:FormItem required="true" label="Username">
                                                            || (3)
            <mx:TextInput id="loginTI"/>
        </mx:FormItem>
        <mx:FormItem required="true" label="Password">
                                                            || (4)
            <mx:TextInput id="passwordTI"
                displayAsPassword="true"/>
        </mx:FormItem>
            FormItem> || (5)
<mx:Button id="loginButton" label="Login"/>
        <mx:FormItem>
        </mx:FormItem>
    </mx:Form>
</mx:VBox>
```

Dies ist eine weitere VBox (1) mit einem Formular Form (2), mit FormItems, darunter ein TextInput für Benutzernamen (3), Passwort (4) und ein Anmelde-Button (5).

Als Nächstes holen Sie sich das Bild logo\_md.png von http://www.flexiblerails.com/files/ logo\_md.png, indem Sie es mit der rechten Maustaste anklicken) und speichern es im Verzeichnis app\flex\com\pomodo\assets.

Den hello\_controller können Sie jetzt löschen; wir sind mittlerweile über "Hello World" hinaus. Zum Schluss bearbeiten Sie Pomodo.mxml entsprechend Listing 3.18.

Listing 3.18 app\flex\Pomodo.mxml

```
<?xml version="1.0" encoding="utf-8"?>
<mx:Application
    xmlns:mx="http://www.adobe.com/2006/mxml"
    xmlns:pom="com.pomodo.components.*"
                                             || (1)
    layout="vertical"
    backgroundGradientColors="[#ffffff, #c0c0c0]"
    horizontalAlign="center" (2)
    verticalAlign="top" || (3)
    width="100%"
    height="100%">
<mx:Script> || (4)
<! [CDATA [ || (5)
    [Bindable]
                 (6)
    private var _reviews:String =
                                      || (7)
         '"pomodo, the hot new RIA by 38noises, is taking ' +
'over Web 2.0." --Michael Arrington*\n"I wish I\'d ' +
         'invested in 38noises instead of that other company."'
         ' --Jeff Bezos*\n"38noises closed angel funding at a '
'party in my bathroom last night." --Om Malik*';
    11>
</mx:Script>
    <mx:Image source="com/pomodo/assets/logo md.png" />
                                                               || (8)
    <mx:Label (9)
         text="The simple, GTD-style TODO list application."/>
    <mx:Spacer height="10"/> || (10)
    <mx:Text width="500" text="{ reviews}"/> || (11)
    <mx:Spacer height="10"/> || (12)
    <mx:Accordion width="400" height="300">
                                                (13)
         <pom:AccountCreateBox/>
                                    (14)
         <pom:LoginBox/> || (15)
    </mx:Accordion>
    <mx:Label text="*did not say this, but might someday!"/> || (16)
    <mx:HTTPService || (17)
        id="helloSvc"
        url="/hello/sayhello"
         method="POST"/>
     <mx:Button label="call hello service"
         click="helloSvc.send()"/> (18)
    <mx:TextInput text="{helloSvc.lastResult}"/>
                                                      || (19)
</mx:Application>
```

Als Erstes fügen wir den neuen XML-Namensraum pom für unsere selbst erstellten Komponenten in com.pomodo.components (1) hinzu. Danach stellen wir die horizontale und vertikale Ausrichtung gegenüber center (2) und top (3) ein. Dies wirkt sich auf die Anordnung aller Komponenten aus, die unmittelbar in der Application enthalten sind.

Nun binden wir erstmals (4) ActionScript 3-Code ein. Da das <! [CDATA[ (5) und ]] > im <mx:Script>-Tag unerlässlich ist (damit Code anstelle von XML eingegeben werden kann), fügt Flex Builder es automatisch für Sie ein, wenn Sie <mx:Script> eingegeben haben. Im Moment ist nur eine Variable (var) namens \_reviews (7) vorhanden, die einige statische Reviews als Dummy für einen Service-Aufruf enthalten, der dann Reviews anzeigen würde. Da diese Variable die Quelle einer Datenbindung ist (11), müssen wir sie als [Bindable] kennzeichnen (6). (Wäre sie eine echte Konstante und kein Dummy, würden wir const statt var verwenden und [Bindable] nicht verwenden, weil sich Konstanten nicht ändern.)

Jetzt fügen wir für unser schickes Logo ein mx:Image (8) hinzu, für unseren Slogan ein mx:Label (9) und dann noch einige mx:Spacers (10)(12) rund um einen mx:Text, dessen text-Attribut (11) an die \_reviews-Variable gebunden ist, die unsere gefälschten Reviews enthält (7). Die erfundenen Zitate von Branchengrößen sind eine schöne Motivation, die Anwendung zu erstellen, und eignen sich hervorragend als Platzhalter für die echten (und natürlich begeisterten) Kommentare, die zweifellos nur so hereinströmen werden, sobald wir auf den Markt gehen. Außerdem benötigen wir ganz im Geiste von Web 2.0 einen Namen für unser erfundenes Unternehmen und unser unechtes Produkt. Eingedenk des "me too"-Aspekts unserer Arbeit taufen wir unsere Firma 38noises (sehr komisch).

Als Nächstes erstellen wir ein Accordion (13) (damit kann man immer Punkte für schönes Aussehen sammeln), das die beiden selbst erstellten Komponenten beherbergt: pom:AccountCreateBox (14) und pom:LoginBox (15). Beachten Sie, dass in den Komponenten ((1) in den früheren Listings) die label-Properties auf Create Account und Login eingestellt wurden – die label-Property wird von Accordion verwendet, um herauszufinden, was auf den Navigationsschaltflächen stehen soll (also die Accordion-Überschriften). Zum Schluss fügen wir unser Disclaimer-Label (16) hinzu und löschen den alten Code (17)(18)(19).

Um das Projekt zu erstellen, suchen Sie das Pomodo-Project im Navigator und wählen aus dem Menü Project > Clean (siehe Abbildung 3.11).

| a Clean                                              | >                                                                             |
|------------------------------------------------------|-------------------------------------------------------------------------------|
| Clean will discard all buik occurs the projects will | d problems and buit states. The next time a build<br>be rebuilt from scratch. |
| Olean all projects                                   | O Clean projects selected below                                               |
| Start a build immediately                            |                                                                               |
|                                                      | OK Cancel                                                                     |

Abbildung 3.11 Eine Neuerstellung eines Projekts in Flex Builder

Belassen Sie die Markierung von "Start a Build Immediately", und klicken Sie auf OK.

#### Tipp

Wir müssen hier eine Neuerstellung ("Clean Build") vornehmen, um sicherzustellen, dass Flex Builder das Logo findet, das wir dem Quellbaum hinzugefügt hatten. Auf diese Weise kann Flex Builder beim Build dieses Logo (und den Pfad com\pomodo\assets) in das Verzeichnis public\bin kopieren. Wenn Sie dies unterlassen, wird an Stelle des Logos vielleicht nur ein fehlendes Bild angezeigt.

Kommandozeilen-Benutzer müssen den Verzeichnisbaum com\pomodo\assets unter public\bin anlegen und die Datei logo\_md.png dorthin kopieren.

Da der Build nun fertig ist, gehen Sie zu http://localhost:3000/bin/Pomodo.html (siehe Abbildung 3.12).

| Mozilla Firefox                                                  |                                                                             |                                                                |                                                              | - 🗆 X |                  |
|------------------------------------------------------------------|-----------------------------------------------------------------------------|----------------------------------------------------------------|--------------------------------------------------------------|-------|------------------|
| <u>File Edit View History Bookr</u>                              | narks <u>T</u> ools <u>H</u> elp                                            |                                                                |                                                              | 0     |                  |
| 🔄 • 🔿 • 🥙 🖓 🖸 htt                                                | p://localhost:3000/bir                                                      | n/Pomodo.html                                                  | • 🕨 💽 • Googi                                                | e 🔍   |                  |
|                                                                  | The simple, GTD-sty                                                         | mode                                                           | D.                                                           |       |                  |
| "pomodo, the hot r<br>"I wish I'd invested<br>"38noises closed a | ew RIA by 38noises, is<br>in 38noises instead of<br>igel funding at a party | taking over Web 2.<br>that other company<br>in my bathroom las | 0."Michael Arrington"<br>."Jeff Bezos"<br>t night."Om Malik" |       |                  |
| Create A                                                         | count .                                                                     |                                                                |                                                              |       |                  |
|                                                                  | Username *<br>Email Address *<br>First Name<br>Last Name<br>Password *      |                                                                |                                                              |       |                  |
|                                                                  | Contirm Password *                                                          | Create Account                                                 |                                                              |       |                  |
| Login                                                            |                                                                             |                                                                |                                                              |       |                  |
|                                                                  | *did not say this,                                                          | but might someday                                              | đ.                                                           |       | Abbildung 3.12   |
| Transferring data from localhost.                                |                                                                             |                                                                |                                                              | 0 0   | Der Starthildsch |

Nicht übel, so weit der Buchcode geht. Wir haben ein Web 2.0-Logo im obligatorischen Pastellgrün, ein sexy Accordion für das Anlegen von Benutzerkonten und die Benutzeranmeldung (wenn Sie auf den Login-Button klicken, können Sie sehen, wie das Anmeldeformular sanft ins Blickfeld rückt), einen Farbverlauf, gefälschte Zitate, die Anmeldefelder. Beachten Sie, dass die Formulare (Form) in der AccountCreateBox und der Login-Box ihre labelWidth-Properties auf 150 einstellen, damit sie schön aufgereiht erscheinen. Das sieht besser aus, wenn wir die Ansicht im Accordion wechseln. Es sind die Kleinigkeiten, die bewirken, dass unser Programm gefällt.

## 3.5.6 Funktionalität für Benutzerkonten und Anmeldung

Wenn unser Programm tatsächlich Erfolg hat, sollten wir mindestens das Anlegen von Benutzerkonten und die Benutzeranmeldung in Flex implementieren – und zwar mithilfe des restful\_authentication-Generators. Wenn man cool ist, tut man's einfach und erhofft sich damit eine Million mehr an Geschäftswert. Das Problem ist nur, dass wir keine Ahnung haben, was REST eigentlich ist. Also lassen wir das einstweilen beiseite und überarbeiten den Code später, wenn wir mehr darüber wissen.

Als Erstes fügen wir Methoden, die mit Flex umgehen können, zu SessionsController und UsersController hinzu. Die von SessionsController sehen Sie in Listing 3.19.

#### Hinweis

Listing 3.19 zeigt Code, der in Rails so niemals geschrieben würde: Er erstellt eine zweite Methode namens create\_xml, anstatt gleich respond\_to zu verwenden. Das tue ich nur, weil ich REST noch nicht erklärt habe; sobald REST eingeführt wurde, werde ich natürlich ein Refactoring durchführen. Fortgeschrittene Rails-Benutzer, stört euch bitte nicht daran und lest einfach weiter.

```
Listing 3.19 app\controllers\sessions_controller.rb
```

```
# Controller für die An/Abmeldefunktion der Site.
class SessionsController < ApplicationController
 # render new.rhtml
 def new
 end
 # Wenn wir REST erklären, wird das natürlich abgeändert.
 def create_xml || (1)
    self.current user =
     User.authenticate(params[:login], params[:password])
    if logged in?
      if params[:remember me] == "1"
        self.current user.remember me
        cookies[:auth_token] = {
         :value => self.current_user.remember_token,
         :expires => self.current_user.remember_token_expires_at
      end
     render :xml => self.current_user.to_xml (2)
    else
                                  || (3)
     render :text => "badlogin"
    end
  end
              || (4)
 def create
```

Wir erstellen im SessionsController eine neue Methode namens create\_xml (1), die eigentlich nur durch Kopieren, Einfügen und Verändern der create-Methode (4) zustande gekommen ist. (Wir machen uns nicht die Mühe, den kopierten Code in eine Methode umzuformen, da wir wissen, dass wir das Ganze später, wenn REST eingeführt wurde, ohnehin ein weiteres Mal einem Refactoring unterziehen müssen.) Nach erfolgreicher Anmeldung rendern wir das XML von current\_user (2), und wenn die Anmeldung scheitert, rendern wir den Text "badlogin" (3).

Als Nächstes wird UsersController wie in Listing 3.20 bearbeitet.

Listing 3.20 app\controllers\users\_controller.rb

```
class UsersController < ApplicationController
    # render new.rhtml
    def new
    end
    # Wenn wir REST erklären, wird das natürlich abgeändert.
    def create_xml || (1)
        @user = User.new(params[:user])
        @user.save!
        self.current_user = @user
        render :xml => @user.to_xml || (2)
        rescue ActiveRecord::RecordInvalid || (3)
```

```
render :text => "error"
end
def create || (4)
```

Wir erstellen eine neue Methode namens create\_xml (1) im UsersController. Diese ist ebenfalls durch Kopieren, Einfügen und Modifizieren der für uns erstellten create-Methode (4) entstanden. (Und wie oben wird auch diese nach der Umstellung auf REST durch Refactoring verschwinden.) Wird der neue Benutzer erfolgreich angelegt, rendern wir wieder das XML von current user (2) und anderenfalls den Text "error" (3).

Da wir nun diese beiden create\_xml-Methoden hinzugefügt haben, wollen wir sie in Flex benutzen. Hierzu müssen wir die AccountCreateBox und die LoginBox ändern. Wir beginnen mit der AccountCreateBox, wie in Listing 3.21.

#### Listing 3.21 app\flex\com\pomodo\components\AccountCreateBox.mxml

```
<?xml version="1.0" encoding="utf-8"?>
<mx:VBox xmlns:mx="http://www.adobe.com/2006/mxml" width="100%"
height="100%" label="Create_Account">
<mx:Metadata>
                                  (1) Metadaten für eigenes Event deklarieren
    [Event (name="accountCreate",
            type="com.pomodo.events.AccountCreateEvent")]
</mx:Metadata>
<mx:Script>
<! [CDATA [
    import mx.controls.Alert; (2) Import wie in Java
    import mx.rpc.events.ResultEvent;
    import com.pomodo.events.AccountCreateEvent;
    private function createAccount():void { (3)
         svcAccountCreate.send();
    3
    private function handleAccountCreateResult( (4)
    event:ResultEvent):void {
        var result:Object = event.result;
if (result == "error") {
             Alert.show("Your account was not created.",
                  "Error");
        } else {
             dispatchEvent(new AccountCreateEvent(XML(result)));
         }
    }
]]>
</mx:Script>
    <mx:HTTPService || (5)
         id="svcAccountCreate"
         url="/users/create_xml"
        contentType="application/xml"
        resultFormat="e4x"
        method="POST"
        result="handleAccountCreateResult(event)">
         <mx:request>
             <user>
                 <login>{loginTI.text}</login>
<email>{emailTI.text}</email>
                  <first_name>{firstNameTI.text}</first_name>
                  <last_name>{lastNameTI.text}</last_name>
                  <password>{passwordTI.text}</password>
                  <password_confirmation>
                       {confirmPasswordTI.text}
                  </password_confirmation>
```

80

```
</user>
        </mx:request>
   </mx:HTTPService>
   <mx:Form labelWidth="150">
        <mx:FormItem required="true" label="Username">
            <mx:TextInput id="loginTI"/>
        </mx:FormItem>
        <mx:FormItem required="true" label="Email Address">
           <mx:TextInput id="emailTI"/>
        </mx:FormItem>
        <mx:FormItem label="First Name">
            <mx:TextInput id="firstNameTI"/>
        </mx:FormItem>
        <mx:FormItem label="Last Name":
            <mx:TextInput id="lastNameTI"/>
        </mx:FormItem>
        <mx:FormItem required="true" label="Password">
            <mx:TextInput id="passwordTI
                displayAsPassword="true"/>
        </mx:FormItem>
        <mx:FormItem required="true" label="Confirm Password">
            <mx:TextInput id="confirmPasswordTI"
                displayAsPassword="true"/>
        </mx:FormItem>
        <mx:FormItem>
            <mx:Button id="createAccountButton"
                label="Create Account"
                click="createAccount()"/>
                                           || (6)
        </mx:FormItem>
    </mx:Form>
</mx:VBox>
```

Wir beginnen am Ende und modifizieren den createAccountButton, damit er die Funktion createAccount (6) aufruft, wenn man ihn anklickt. (Sehen Sie: Wir fügen inline einen Event-Handler für ein click-Event hinzu, ohne weiter darüber nachzudenken – ich sagte es ja bereits: MXML wird Ihnen zur zweiten Natur!) Danach fügen wir diese create-Account-Funktion (3) in einen <mx:Script>-Block ein. Er ruft die send-Funktion eines HTTPService namens svcAccountCreate (5) auf, wodurch wiederum der Service mit Properties aufgerufen wird, die statisch oder durch Bindungen dafür eingestellt wurden.

Schauen wir uns die Properties von svcAccountCreate an. Wir setzen die url-Property auf /users/create\_xml, damit ein Aufruf dieses Services die neu erstellte create\_xml-Methode des UsersController in Aktion setzt. Dann stellen wir die contentType-Property auf application/xml ein, was bedeutet, dass wir den Request als XML senden. Wir stellen die resultFormat-Property auf e4x ein, um zu sagen: "Der Rückgabewert ist XML und wird wörtlich als XML in einem ActionScript-XML-Objekt zurückgegeben, auf das mit ECMAScript for XML (E4X)-Ausdrücken zugegriffen werden kann."<sup>5</sup> (E4X<sup>6</sup> wird im Grunde genommen verwendet, um auf das Ergebnis zuzugreifen.) Als HTTP-Methode verwenden wir POST und als Methode zur Behandlung des Ergebnis-Events handle-AccountCreateResult. Zum Schluss stellen wir die request-Property von svcAccount-Create auf ein XML-Dokument ein, dessen Wurzel user ist und dessen Kindknoten an die verschiedenen Steuerelemente im Formular gebunden sind.

<sup>&</sup>lt;sup>5</sup> http://livedocs.adobe.com/flex/2/langref/mx/rpc/http/HTTPService.html#resultFormat

<sup>&</sup>lt;sup>6</sup> Siehe die Flex-Dokumentation und http://life.neophi.com/danielr/2006/04/flex\_2\_beta\_2\_ actionscript\_ 3\_a.html – eine gute Einführung in E4X.

Hier passiert etwas ganz Subtiles: Wenn wir den Service aufrufen, stellen wir die request-Property ein und definieren – da diese request-Property XML ist – den Wert des XML als Kind des request-Elements. Sollte uns dieser Ansatz nicht gefallen, könnten wir auch mit request="{someXMLVar}" den Wert von someXMLVar an den Request binden.

Wenn der Service zurückkehrt, löst das Ergebnis den Event-Handler handleAccount-CreateResult aus. Darin greifen wir auf das event.result zu. Wenn es den Text error enthält, zeigen wir einen Alert-Dialog mit einer kurzen Fehlermeldung. Andernfalls haben wir Erfolg gehabt und lösen daher ein neues Event namens AccountCreateEvent mit dem Ergebnis aus, das wir in XML umwandeln. Die Umwandlung XML(result) ist notwendig, weil die user-Variable im Event typisiert ist.

#### Hinweis

In ActionScript 3 ist XML ein nativer Typ wie Number und muss nicht importiert werden.

Ganz oben in der Datei deklarieren wir eigene mx:Metadata (1), die anzeigen, dass wir ein Event senden, dessen Name accountCreate und dessen Typ com.pomodo.events.AccountCreateEvent sind. So können wir das Event einfach in der Komponente behandeln, die die AccountCreateBox benutzt (Sie werden gleich sehen).

Abschließend beachten Sie bitte die import-Anweisungen (2): Diese funktionieren genau wie in Java. Die Sternsyntax (\*) zum Import von Packages wird zwar ebenfalls unterstützt, aber nicht empfohlen, da sie dazu führen kann, dass überflüssige Klassen importiert werden. Das bläht die SWF-Dateien auf und verlängert die Ladezeiten. (Verwenden Sie diese Syntax nur, wenn Sie sicher sind, dass Sie jetzt und für alle Zeit jede einzelne Klasse aus einem Package benötigen.)

Da wir gerade von dem AccountCreateEvent reden, wollen wir es auch direkt erstellen. Legen Sie in app\flex\com\pomodo ein Event-Verzeichnis an (wenn Sie Flex Builder verwenden, können Sie mit der rechten Maustaste auf com\pomodo klicken und New > Folder wählen), und fügen Sie das neue AccountCreateEvent hinzu, wie in Listing 3.22 gezeigt.

Listing 3.22 app\flex\com\pomodo\events\AccountCreateEvent.as

```
package com.pomodo.events {
    import flash.events.Event;
    public class AccountCreateEvent extends Event {
                                                       | (1)
        public static const ACCOUNT_CREATE:String
            "accountCreate";
                               (2)
                               || (3)
        public var user:XML;
        public function AccountCreateEvent(user:XML) {
                                                          || (4)
            super(ACCOUNT CREATE);
                                     | (5)
            this.user = user;
                               || (6)
        }
    }
}
```

Dies ist unsere erste ActionScript 3-Klasse (na ja, nicht ganz: MXML wird in Wirklichkeit in ActionScript verwandelt; allerdings ist es die erste selbst erstellte). Sie ist darüber hinaus sehr viel einfacher: AccountCreateEvent erweitert flash.events.Event (1), die Basisklasse für alle Events. Es definiert die Konstante ACCOUNT\_CREATE (2) für den Namen des Event. Beachten Sie, dass es derselbe Name ist, den wir deklariert hatten, als wir die Metadata in AccountCreateBox sendeten. Das ist kein Zufall. Als Nächstes deklarieren wir eine öffentliche Variable var für den User und stellen ihren Typ auf XML (3) ein. Im Konstruktor (4) nehmen wir das XML für den Benutzer als Parameter entgegen. Als Erstes rufen wir den Oberklassenkonstruktor mit dem Namen des Event (5) auf und verwenden dann das empfangene XML, um die User-Instanzvariable, die wir unter (3) definiert haben, einzustellen (6).

Nun modifizieren wir LoginBox (siehe Listing 3.23).

```
Listing 3.23 app\flex\com\pomodo\components\LoginBox.mxml
```

```
<?xml version="1.0" encoding="utf-8"?>
<mx:VBox xmlns:mx="http://www.adobe.com/2006/mxml" width="100%"
height="100%" label="Login">
               || (1)
<mx:Metadata>
    [Event(name="login", type="com.pomodo.events.LoginEvent")]
                                                                   || (2)
</mx:Metadata>
<mx:Script>
<! [CDATA [
    import mx.controls.Alert;
    import mx.rpc.events.ResultEvent;
    import com.pomodo.events.LoginEvent;
    private function login():void {
                                       || (3)
        svcAccountLogin.send( (4)
            {login: loginTI.text, password: passwordTI.text});
    }
    private function handleAccountLoginResult( (5)
    event:ResultEvent):void {
        var result:Object = event.result;
                                             || (6)
        if (result == "badlogin") { || (7)
            Alert.show("The username or password is wrong.",
                                                                 8)
                 "Login Error");
        } else {
            dispatchEvent(new LoginEvent(XML(result))); (9)
        }
   }
11>
</mx:Script>
    <mx:HTTPService
        id="svcAccountLogin" (10)
                                      | (11)
        url="/sessions/create_xml"
        resultFormat="e4x" (12)
        method="POST" || (13)
        result="handleAccountLoginResult(event)"/> || (14)
    <mx:Form labelWidth="150">
        <mx:FormItem required="true" label="Username">
            <mx:TextInput id="loginTI"/>
        </mx:FormItem>
        <mx:FormItem required="true" label="Password">
            <mx:TextInput id="passwordTI
                displayAsPassword="true"/>
        </mx:FormItem>
```

Diese Änderungen ähneln dem, was wir gerade mit AccountCreateBox getan haben: Als Erstes deklarieren wir Metadata (1), die ein selbstdefiniertes Event (2) vom Typ Login-Event definieren (das wir gleich erstellen werden). Als Nächstes erstellen wir eine login (3)-Funktion, die einen svcAccountLogin HTTPService durch Aufruf seiner send-Methode (4) in Gang setzt. Beachten Sie, dass wir die Parameter an svcAccountLogin als anonymes Objekt (einen Hash) übergeben (4), dessen Felder innerhalb der {} definiert werden. Dieses anonyme Objekt funktioniert wie ein Hash in Ruby oder eine HashMap in Java als Dictionary. In ActionScript 3 können Sie anonyme Objekte auf diese Weise anlegen. Diese Praxis war in ActionScript 2 gebräuchlicher; in ActionScript 3 wird die Typisierung von Objekten angeraten. (Der Umstand, dass geschweifte Klammern auch für Bindungen verwendet werden, kann Anfänger verwirren, insbesondere, wenn Sie in diese Bindungen auch noch anonyme Objekte einsetzen!)

#### Tipp

Die ActionScript 3-Syntax für ein anonymes Objekt lautet {key1: value1, key2: value2, ...}, die Ruby-Syntax für einen Hash hingegen {key1 => value1, key2 => value2, ...}. Vergessen Sie nicht, in welcher Sprache Sie programmieren – ich persönlich möchte in meinen Ruby-Hashes immer Doppelpunkte verwenden, weil ich ActionScript vor Ruby erlernte!

Beachten Sie: Wenn Sie svcAccountLogin.send() (4) sagen, übersetzt Flex das anonyme Objekt in richtige HTTP-POST-Daten (schauen Sie nur in log\development.log nach, was Rails empfängt). Als Nächstes definieren wir eine Funktion namens handleAccount-LoginResult (5), die ein ResultEvent entgegennimmt, sich ihre result-Property (6) holt und einen Alert (8) anzeigt, wenn diese "badlogin" (7) lautet, oder im Erfolgsfalle ein benutzerdefiniertes LoginEvent (9) mit dem Ergebnis absendet. Wir definieren das svcAccountLogin (10) und setzen seinen URL (11) auf "/sessions/create\_xml", um die create\_xml-Aktion des SessionsController aufzurufen. Wir geben das result-Format "e4x" (12) und die HTTPMethod POST (13) an und fügen schließlich den Ergebnishandler hinzu (14). Da wir keinen contentType vorgegeben haben, hat dieser standardmäßig den Typ "application/x-www-form-urlencoded". Dies sind normale HTTP-POST-Daten, also Schlüssel-Wert-Paare. Aus diesem Grunde übergeben wir ein anonymes Objekt im send-Aufruf (4).

Als Nächstes erstellen wir das LoginEvent (siehe Listing 3.24).

#### Listing 3.24 app\flex\com\pomodo\events\LoginEvent.as

```
package com.pomodo.events {
    import flash.events.Event;
    public class LoginEvent extends Event { || (1)
```

```
public static const LOGIN:String = "login"; (2)
public var user:XML; (3)
public function LoginEvent(user:XML) { (4)
    super(LOGIN); (5)
    this.user = user; (6)
}
```

Dies ist eine modifizierte Version des AccountCreateEvent. Da die Zeilennummern zu der obigen Erklärung passen, müssen wir nicht alles noch einmal durchgehen. Nur der Name des Events ist ein anderer (login).

Da wir nun unsere benutzerdefinierten Events erstellt und für den Aufruf von HTTPServices Komponenten geschaffen haben, die mit Rails-Controllers umgehen können, müssen wir nur noch Pomodo.mxml abändern (siehe Listing 3.25).

#### Listing 3.25 app\flex\Pomodo.mxml

}

```
<?xml version="1.0" encoding="utf-8"?>
<mx:Application
    xmlns:mx="http://www.adobe.com/2006/mxml"
    xmlns:pom="com.pomodo.components.*"
    layout="vertical"
    backgroundGradientColors="[#ffffff, #c0c0c0]"
    horizontalAlign="center"
    verticalAlign="top"
    width="100%"
    height="100%">
<mx:Script>
<! [CDATA [
    import com.pomodo.events.AccountCreateEvent;
                                                        | (1)
    import com.pomodo.events.LoginEvent;
    [Bindable]
    private var _reviews:String =
         '"pomodo, the hot new RIA by 38noises, is taking ' +
'over Web 2.0." --Michael Arrington*\n"I wish I\'d ' +
         'invested in 38noises instead of that other company."'
         ' --Jeff Bezos*\n"38noises closed angel funding at a ' +
'party in my bathroom last night." --Om Malik*';
    11>
    private function handleAccountCreate(e:AccountCreateEvent): (2)
    void {
         showMain();
    3
    private function handleLogin(e:LoginEvent):void { (3)
         showMain();
    3
    private function showMain():void {
                                            || (4)
         mainStack.selectedChild = mainBox;
    }
]]>
</mx:Script>
    <mx:ViewStack id="mainStack" width="100%" height="100%"> || (5)
         <mx:VBox id="splashBox" horizontalAlign="center" || (6)
             verticalAlign="middle" width="100%" height="100%">
             <mx:Image source="com/pomodo/assets/logo_md.png"/>
<mx:Label text="The simple, GTD-style TODO list application."/>
```

Als Erstes importieren wir unsere neuen Events (1) und erstellen anschließend Funktionen für die Behandlung von accountCreate (7) und login (8) – nämlich handleAccount-Create (2) und handleLogin (3).

#### Tipp

Wenn Sie zuerst Ihre Events definieren und die mx:Metadata-Annotations hinzufügen, schlägt Flex Builder Ihre Events automatisch zusammen mit den Standard-Events von Flex vor. Dies ist eine gute Überprüfung, ob Sie alles richtig gemacht haben.

Beide Funktionen rufen die Funktion showMain (4) auf, die das selectedChild des neu erstellten ViewStack namens mainStack (5) auf die mainBox (9) einstellt. (Die Klasse MainBox werden wir gleich erstellen.) Die diversen anderen Elemente verschieben wir in eine neue VBox namens splashBox (6). So bleibt alles verborgen, wenn das mainStack selectedChild wechselt.

Erstellen Sie die MainBox, die vorläufig nur ein Stub ist (Listing 3.26).

#### Listing 3.26 app\flex\com\pomodo\components\MainBox.mxml

```
<?xml version="1.0" encoding="utf-8"?>
<mx:VBox xmlns:mx="http://www.adobe.com/2006/mxml"
    width="100%" height="100%" backgroundColor="#FFFFFF">
    <mx:Label text="TODO"/>
    </mx:VBox>
```

Mal sehen, ob es funktioniert: Wir erstellen einen neuen Build und laden ihn neu. Der Bildschirm sieht aus wie zuvor in Abbildung 3.13. So weit, so gut. Klicken Sie auf den Login-Button, und geben Sie als Benutzernamen ludwig und als Passwort fo000 ein.

Klicken Sie auf den Login-Button. Der Bildschirm sollte wie in Abbildung 3.14 aussehen. Hurra!

Nun wollen wir das Anlegen von Benutzerkonten testen. Gehen Sie zu http://localhost:3000/bin/Pomodo.html, und erstellen Sie einen neuen Benutzer mit dem Namen peter, der E-Mail-Adresse peter@pomodo.com, dem Vornamen Peter und dem Nachnamen Armstrong sowie dem Passwort foooo (Abbildung 3.15).

Wenn Sie auf Create Account klicken, sollte derselbe TODO-Bildschirm wie in Abbildung 3.12 beim Anmelden erscheinen.

| 🖲 Mozilla Firefox                                                                                                    | - <b>-</b> ×                                                                                   |
|----------------------------------------------------------------------------------------------------|------------------------------------------------------------------------------------------------|
| Ele Edit Yiew Higtory Bookmarks Iools Help                                                                                                    | 0                                                                                              |
| 🕼 - 🧼 - 🥙 😳 😭 📴 http://ocalhost:3000/bin/Pomodo.                                                                                                    | html 🔹 🕨 🔂 Google 🔍                                                                            |
| ✓pome                                                                                                    | odo                                                                                            |
| The simple, GTD-style TODO                                                                                                    | list application.                                                                              |
| "pomodo, the hot new RIA by 38noises, is taking o<br>"I wish I'd invested in 38noises instead of that oth<br>"38noises closed angel funding at a perty in my ba | ver Web 2:0," ↔Hichael Arrington*<br>r company," →Jeff Bezos*<br>hroom last night." ↔Om Malic* |
| Create Account                                                                                                    |                                                                                                |
| Username * Iudwig<br>Password *<br>Login                                                                                                    |                                                                                                |
| "did not say this, but migh                                                                                                    | it somedayî                                                                                    |
|                                                                                                    |                                                                                                |
| Read Incalhost                                                                                                    |                                                                                                |

Abbildung 3.13 Anmeldeformular ausfüllen

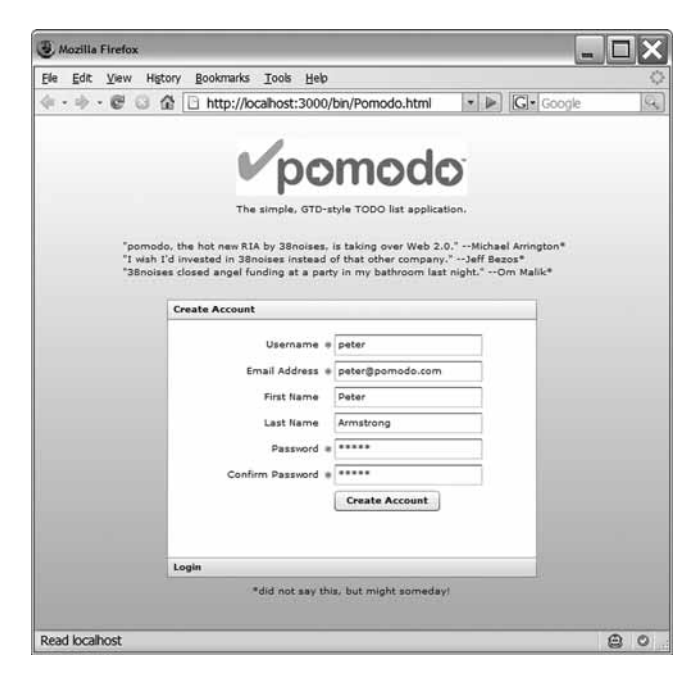

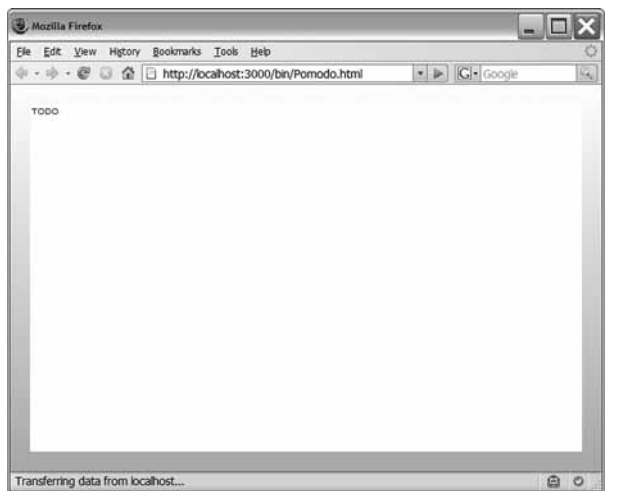

Abbildung 3.14 Angemeldet

Abbildung 3.15 Ein Konto anlegen

Bevor wir in Begeisterung ausbrechen, müssen wir allerdings noch einige lose Enden miteinander verknüpfen. Erstens zeigt der Bildschirm in Abbildung 3.12 eine MainBox, die sich nicht über die gesamte Breite des Browsers erstreckt: Wir sehen immer noch etwa zehn Pixel von unserem Farbverlauf. Nun mag ich zwar Farbverläufe sehr gerne, aber bevor wir das zu einem Feature erklären, müssen wir eingestehen, dass wir es eigentlich nicht wollten. Also müssen wir diesen Fehler beheben. Und da wir gerade dabei sind, können wir gleich ein kleines Refactoring beginnen und die splashBox in eine eigene, benutzerdefinierte Komponente verlagern sowie einige kleine Layout-Änderungen vornehmen (siehe Listing 3.27).

```
Listing 3.27 app\flex\com\pomodo\components\SplashBox.mxml
```

```
<?xml version="1.0" encoding="utf-8"?>
<mx:VBox xmlns:mx="http://www.adobe.com/2006/mxml"
     xmlns:pom="com.pomodo.components.*
    width="look" height="look">
<mx:Metadata> || (1)
     [Event (name="accountCreate",
                                          | (2)
             type="com.pomodo.events.AccountCreateEvent")]
     [Event(name="login", type="com.pomodo.events.LoginEvent")]
                                                                                (3)
</mx:Metadata>
<mx:Script>
<! [CDATA ]
     import com.pomodo.events.AccountCreateEvent;
     import com.pomodo.events.LoginEvent;
     [Bindable]
           te var _reviews:String =
"pomodo, the hot new RIA by 38noises, is taking
    private var
          'over Web 2.0." --Michael Arrington*\n"I wish I\'d ' +
          'invested in 38noises instead of that other company."' +
' --Jeff Bezos*\n"38noises closed angel funding at a ' +
'party in my bathroom last night." --Om Malik*';
11>
</mx:Script>
     <mx:VBox width="500" horizontalAlign="center">
          <mx:Image source="com/pomodo/assets/logo_md.png" />
          <mx:Label
         text="The simple, GTD-style TODO list application."/>
<mx:Spacer height="10"/>
<mx:Text width="100%" text="{_reviews}"/>
          <mx:Spacer height="10"/>
          <mx:Accordion width="400" height="300">
              <pom:AccountCreateBox/>
                                              || (4)
              <pom:LoginBox/> (5)
          </mx:Accordion>
          <mx:Label text="*did not say this, but might someday!"/>
     </mx:VBox>
</mx:VBox>
```

Die ganze Datei ist zwar neu, stammt aber im Wesentlichen aus Pomodo.mxml. Beachten Sie, dass wir mit Metadata (1) auch deklarieren, dass wir die Events accountCreate (2) und login (3) senden. Außerdem sollten Sie zur Kenntnis nehmen, dass wir diese nicht auf pom:AccountCreateBox (4) und pom:LoginBox (5) behandeln. Wir hätten das zwar tun können, hätten aber in diesem Fall ein anderes Event senden müssen, um es von Pomodo.mxml behandeln zu lassen. Würden wir ein Event wie showMain erstellen, verlören wir allerdings Informationen (nämlich darüber, was geschehen ist: ein neues Konto oder eine Benutzeranmeldung). Dann könnten wir nicht mehr so gut selbst definierte Aktionen als Antwort auf diese spezifischen Events anstoßen. Nun modifizieren wir erneut Pomodo.mxml. Eine Durchsicht der API-Docs fördert zu Tage, dass die Lücke wahrscheinlich durch die Werte von paddingLeft usw. entstanden ist. Diese Werte ändern wir und löschen den Code, den wir in die SplashBox verschoben haben (Listing 3.28).

```
Listing 3.28 app\flex\Pomodo.mxml
```

```
<?xml version="1.0" encoding="utf-8"?>
<mx:Application
    xmlns:mx="http://www.adobe.com/2006/mxml"
    xmlns:pom="com.pomodo.components.*
    layout="vertical"
    backgroundGradientColors="[#ffffff, #c0c0c0]"
    horizontalAliqn="center"
    verticalAlign="top
    paddingLeft="0"
                       (1)
    paddingRight="0"
    paddingTop="0"
    paddingBottom="0"
width="100%"
    height="100%">
<mx:Script>
<! [CDATA [
    import com.pomodo.events.AccountCreateEvent;
    import com.pomodo.events.LoginEvent;
   -{Bindable} (2)
    private var _reviews:String =
        '"pomodo, the hot new RIA by 38noises, is taking
        'over Web 2.0." --Michael Arrington*\n"I wish I\'d '
        'invested in 38noises instead of that other company." +
            Jeff Bezos*\n"38noises closed angel funding at a ' +
       -'party in my bathroom last night."
                                              -Om Malik*';
    private function handleAccountCreate(e:AccountCreateEvent):
    void
        showMain();
    }
    private function handleLogin(e:LoginEvent):void {
        showMain();
    }
    private function showMain():void {
        mainStack.selectedChild = mainBox;
    }
]]>
</mx:Script>
    <mx:ViewStack id="mainStack" width="100%" height="100%">
        <mx:VBox id="splashBox" horizontalAlign="center" || (3)</pre>
            verticalAlign="middle" width="100%" height="100%">
•••
            </mx:Accordion>
<mx:Label text="*did not say this, but might someday!"/>
        </mx:VBox>
                                        || (4)
        <pom:SplashBox id="splashBox"
            accountCreate="handleAccountCreate(event)"
            login="handleLogin(event)"/>
        <pom:MainBox id="mainBox"/>
    </mx:ViewStack>
</mx:Application>
```

Als Erstes stellen wir die padding-Attribute ein (1), anschließend löschen wir die reviews (2) und sämtlichen Code in der splashBox (3) und ersetzen dies durch unsere neue SplashBox (4). Beachten Sie, dass wir die accountCreate- und login-Events in der splashBox behandeln, wobei wir dieselben Methoden aufrufen, die auch zur Event-Behandlung in der AccountCreateBox und der LoginBox herangezogen wurden.

Nach einem neuen Build und Reload gehen Sie jetzt zum Anmeldeformular und geben wieder den Benutzernamen ludwig und das Passwort fo000 ein.

Nichts geschieht.

}

Der Grund dafür ist simpel: Wir hatten uns darauf verlassen, dass die Events von der AccountCreateBox oder LoginBox auf wundersame Weise durch die SplashBox gehen. Doch wie sich zeigt, ist das zwar möglich, aber nicht ohne die Events zu modifizieren. (Swing-Entwickler: Ratet mal, wie die Property heißt, die wir einstellen müssen.)

Die hierzu notwendige Event-Property heißt bubbles, und sie muss true sein, damit das Event in der Komponentenhierarchie nach oben "sprudeln" kann. Als ehemaliger Java-UI-Entwickler nehme ich an, dass dies eine Leistungsoptimierung ist. Die bubbles-Property ist das zweite Argument des Event-Konstruktors, und wir werden sie jetzt benutzen (Listing 3.29 (1) und Listing 3.30 (2)).

Listing 3.29 app\flex\com\pomodo\events\AccountCreateEvent.as

```
package com.pomodo.events {
    import flash.events.Event;
    public class AccountCreateEvent extends Event {
    public static const ACCOUNT CREATE:String =
              "accountCreate";
         public var user:XML;
         public function AccountCreateEvent(user:XML) {
              super(ACCOUNT_CREATE, true); (1)
              this.user = user;
         }
    }
```

Listing 3.30 app\flex\com\pomodo\events\LoginEvent.as

```
package com.pomodo.events {
    import flash.events.Event;
    public class LoginEvent extends Event {
    public static const LOGIN:String = "login";
         public var user:XML;
         public function LoginEvent(user:XML) {
              super(LOGIN, true); (2)
              this.user = user;
         }
    }
}
```

Wenn Sie jetzt einen neuen Build erstellen, das Projekt neu laden und sich als ludwig anmelden, erscheint der Bildschirm aus Abbildung 3.16.

90

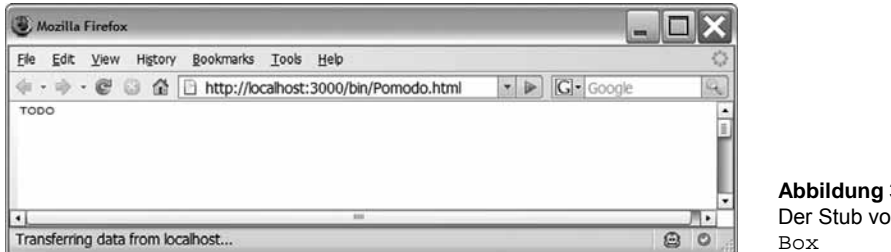

Abbildung 3.16 Der Stub von Main-

Das login-Event wurde erhört und die MainBox angezeigt. Die Änderung der padding-Attribute hat sich ausgezahlt: Vom Farbverlauf ist nichts mehr zu sehen.

Nun laden Sie die Anwendung neu und versuchen, sich mit gefälschten Anmeldedaten einzuloggen. Es müsste etwas wie in Abbildung 3.17 passieren.

| Mozilla Firefox                        |                                                                                                    |                                                    |     |
|----------------------------------------|----------------------------------------------------------------------------------------------------|----------------------------------------------------|-----|
| <u>Elle Edit View History Bookmark</u> | s Iools Help                                                                                                    |                                                    | 0   |
| 🤃 • 🗇 • 🥙 🕲 🔂 🕒 http://                | localhost:3000/bin/Pomodo.html                                                                                                    | 🔹 🕨 🔀 Google                                       | 9   |
| "per<br>"1 e<br>"38e                   | The simple. GTD-style TODD list application<br>nodo, the hot new RLA by 38noises, is taking over Web 2.0."<br>sh Td invested in 38noises instead of that other company."<br>obset closed angel funding at a party in my bethroom last ni<br>Create Account<br>Login | Michael Anington*<br>-Self Benne*<br>gM.*Om Malik* |     |
|                                        | Username + bogus<br>Passeori + *****<br>Login<br>Login Error<br>The username or password is wrong<br>OK                                                                                                    |                                                    |     |
| Transferring data from localhort       |                                                                                                    |                                                    |     |
| mansieming data from localitost        |                                                                                                    |                                                    | 9 0 |

Abbildung 3.17 Falsche Anmeldedaten

Beachten Sie, wie die Anwendung ausgegraut und deaktiviert hinter dem modalen, leicht transparenten Alert-Dialog liegt. Wer hätte gedacht, dass ein Anmeldefehler so sexy aussehen könnte?

Da wir nun Benutzer anlegen und anmelden können, sollten wir als Nächstes Beispieldaten hinzufügen, die automatisch für uns angelegt werden, wenn wir newdb.bat ausführen. So müssen wir den Benutzer ludwig nicht jedesmal neu erstellen, wenn wir beschließen, von vorne anzufangen. (Da wir später noch mehr Daten hinzufügen, können wir von jeder beliebigen Iteration aus starten und haben immer eine funktionierende, mit Daten ausgestattete Datenbank zur Verfügung, anstatt mühsam zu überlegen, welche Daten wir als Nächstes laden müssen.)

## 3.6 Den Test-Fixtures Daten hinzufügen

Wir könnten die Daten mithilfe eines SQL-Skripts hinzufügen (was in früheren Versionen dieses Buchs auch wirklich getan wurde), wollen uns aber von keinem bestimmten Datenbanksystem abhängig machen. Die natürliche Wahl wäre daher, Datenmigrationen zu verwenden (siehe auch AWDwR, S. 274), um die Testdaten zu laden. Es gilt jedoch als schlechter Stil, auf diese Weise irgendetwas anderes als Referenzdaten zu laden.

#### Hinweis

Im Abschnitt "Data Migrations" (S. 276) in *AWDwR* sehen Sie ein Beispiel für diese Ermahnung: "Seien Sie gewarnt: Die einzigen Daten, die Sie in Migrationen laden sollten, sind Daten, die Sie auch in der Produktion heranziehen würden: Lookup-Tabellen, vordefinierte Benutzer und dergleichen. Laden Sie keine Testdaten auf diesem Wege in Ihre Anwendung."

Was tun? Müssen wir denn unbedingt ein SQL-Skript verwenden?

Zum Glück nicht – Fixtures<sup>4</sup> kommen uns zur Hilfe!

#### Hinweis

Ehrlich gesagt bin ich nicht sicher, ob der nachfolgend beschriebene Ansatz auch für eine normale Entwicklungsaufgabe der richtige Weg wäre. Aber um ein Lehrbuchbeispiel (insbesondere in diesem Buch) iterativ zu entwickeln, funktioniert er gut. Deshalb verwende ich ihn in diesem Buch, und nicht etwa, weil ich ihn als "Best Practice" bezeichnen würde.

Wenn wir den Authentifizierungsgenerator ausführen, erstellt er eine Testfixture namens users.yml in test/fixtures. Zu dieser gehören zwei Benutzer (quentin und aaron), und wir fügen zwei weitere hinzu (ludwig und wolfgang); siehe Listing 3.31.

#### Listing 3.31 test\fixtures\users.yml

```
quentin:
    id: 1
    login: quentin
    email: quentin@example.com
    salt: 7e3041ebc2fc05a40c60028e2c4901a81035d3cd
    crypted_password: 00742970dc9e6319f8019fd54864d3ea740f04b1 # test
    created_at: <%= 5.days.ago.to_s :db %>
aaron:
    id: 2
    login: aaron
    email: aaron@example.com
    salt: 7e3041ebc2fc05a40c60028e2c4901a81035d3cd
```

<sup>4</sup> Fixture = Haltevorrichtung (d.  $\ddot{U}bers.$ )

```
crypted_password: 00742970dc9e6319f8019fd54864d3ea740f04b1 # test
  created_at: <%= 1.days.ago.to_s :db %>
ludwig: || (1)
  id: 3
  login: ludwig
email: lvb@pomodo.com
  first name: Ludwig
  last_name: van Beethoven
  salt: cflbc466e9dedd7d687e967ba37947971d44ab6e
  crypted_password: fc3f2237b0edbeab2c08eecbc7bd6ef9b2124080 # foooo
created_at: <%= 5.days.ago.to_s :db %>
wolfgang: || (2)
  id: 4
  login: wolfgang
  email: wam@pomodo.com
  first name: Wolfgang
  last_name: Mozart
  salt: 945da846ec9a4f29c10e21789bfb213d62f8fee5
  crypted password: 2f6ffa90ee8a87c2121b813eb68265130f9b1410 # barrr
  created_at: <%= 1.days.ago.to_s :db %>
```

Die Benutzer ludwig (1) und wolfgang (2) basieren auf quentin und aaron, fügen jedoch den first\_name und last\_name hinzu und haben die Kennungen 3 und 4 (weil diese die nächsten in der Reihenfolge sind). Die Werte von salt und crypted\_password werden auf das eingestellt, was mysql geliefert hat, als wir die Benutzer ludwig und wolfgang manuell anlegten. (Na ja, vielleicht nicht Sie, aber ich habe sie vor diesem Schritt angelegt.)

Nun modifizieren wir die Datei newdb.bat, um die Testfixtures (1) nach Ausführung der Migrationen zu laden (Listing 3.32).

#### Listing 3.32 newdb.bat

```
mysql -h localhost -u root -p <db\create.sql
call rake db:migrate
call rake db:fixtures:load || (1)</pre>
```

Halten Sie den Server an, führen Sie newdb.bat aus, und starten Sie Ihren Server erneut:

C:\peter\flexiblerails\current\pomodo>**newdb.bat** 

Schauen Sie nun in mysql nach:

| mysql> | select id,                             | login, email, first_r                                                        | name, last_nam                     | ne from users;                          |
|--------|----------------------------------------|------------------------------------------------------------------------------|------------------------------------|-----------------------------------------|
| id     | login                                  | email                                                                        | first_name                         | last_name                               |
|        | quentin<br>aaron<br>ludwig<br>wolfgang | quentin@example.com<br>aaron@example.com<br>lvb@pomodo.com<br>wam@pomodo.com | NULL<br>NULL<br>Ludwig<br>Wolfgang | NULL<br>NULL<br>van Beethoven<br>Mozart |
| 4 rows | in set (0.                             | 00 sec)                                                                      |                                    | +                                       |

mysql>

Melden Sie sich abschließend als ludwig an (oder als wolfgang, quentin oder aaron), um sich zu vergewissern, dass alles immer noch funktioniert.

Wenn Sie denken, es sei eher unwahrscheinlich, dass Testdaten aus den Fixtures in die Entwicklungsdatenbank geladen werden, sollten Sie wissen, dass wir tatsächlich Ad-hoc-Tests durchführen werden, wenn wir zur Entwicklungszeit mit der Anwendung herumspielen. Ganz abwegig ist dies also nicht.

Bevor wir diese Iteration beenden, führen wir einen Test durch, um uns zu vergewissern, dass wir keine größeren Schäden angerichtet haben.

## 3.7 Die Tests überprüfen

Wir müssen unsere Tests überprüfen. Wenn beispielsweise ein Test gezählt hat, wie viele Benutzer von den Fixtures erstellt wurden, hätten wir diesen Test jetzt zerstört, weil wir neue Benutzer hinzugefügt haben. (Der restful\_authentication-Generator hat einige Tests für uns produziert; siehe test\functional und test\unit.) Diese wollen wir nun mit dem rake-Befehl ausführen (Standardziel ist die Ausführung der Tests, also dasselbe wie rake test. Sagen Sie rake --tasks, um alle verschiedenen Tasks anzuzeigen, aus denen Sie auswählen können):

```
c:\peter\flexiblerails\current\pomodo>rake
c:0:Warning: require_gem is obsolete. Use gem instead.
(in c:/peter/flexiblerails/current/pomodo)
c:/ruby/bin/ruby -Ilib;test "c:/ruby/lib/ruby/gems/1.8/gems/
     ⇒rake-0.7.3/lib/rake/rake test loader.rb
      →"test/unit/user test.rb'
Loaded suite c:/ruby/lib/ruby/gems/1.8/gems/rake-0.7.3/lib/rake/rake_test_loader
Started
Finished in 0.953 seconds.
13 tests, 26 assertions, 0 failures, 0 errors
c:/ruby/bin/ruby -Ilib;test "c:/ruby/lib/ruby/gems/1.8/gems/

—rake-0.7.3/lib/rake/rake test loader.rb"
     "test/functional/sessions_controller_test.rb"
     "test/functional/users_controller_test.rb"
Loaded suite
      →c:/ruby/lib/ruby/gems/1.8/gems/rake-0.7.3/lib/rake/rake test loader
Started
```

94

Finished in 0.875 seconds. 14 tests, 26 assertions, 0 failures, 0 error

```
14 tests, 26 assertions, 0 failures, 0 errors
c:/ruby/bin/ruby -Ilib;test "c:/ruby/lib/ruby/gems/1.8/gems/

→rake-0.7.3/lib/rake/rake_test_loader.rb"
```

```
c:\peter\flexiblerails\current\pomodo>
```

Die 13 Tests in unit\user\_test.rb funktionieren ebenso wie die 14 funktionalen Tests in test\ functional. Wir dürfen also hoffen, dass wir nicht alles zerstört haben und dass wir diese nun abgeschlossene Iteration als Grundlage für Größeres und Besseres verwenden können.

Vor dem Ende dieser Iteration möchte ich Ihnen zwei weitere Dinge ans Herz legen: Konfigurieren Sie Flex Builder, und richten Sie Subversion und Subclipse ein. Subversion wird in Anhang A behandelt, und wie Sie Flex Builder konfigurieren können, um pomodo auszuführen und dezubuggen, wird im folgenden Teilabschnitt beschrieben. Wenn Sie Flex Builder nicht benutzen, können Sie gleich zum nächsten Teilabschnitt springen.

#### Subversion und Subclipse

In der echten Entwicklungsarbeit ist die Wahrscheinlichkeit groß, dass Sie Subversion benutzen werden, es sei denn, Sie sind einer von diesen coolen Typen, die zu Git (http://git.or.cz/) gewechselt sind. Wie wird Subversion für Flex und Rails eingerichtet? Ich könnte einfach sagen: "Sorgen Sie dafür, dass es das Verzeichnis public\bin ignoriert", aber da diese Frage häufiger gestellt wird, gebe ich Ihnen im Anhang A einige zusätzliche Hinweise. Wenn Sie Subversion mit Flex und Rails verwenden möchten und eine Kurzeinführung wünschen, wird Ihnen dieser Anhang helfen.

## 3.8 Flex Builder für Ausführung und Debugging von pomodo konfigurieren

Es wäre doch nett, wenn wir einfach den kleinen grünen Kreis mit dem "Play"-Dreieck darin anklicken könnten, um pomodo auszuführen. Doch was noch wichtiger ist: Flex Builder 3 enthält einen richtigen Debugger, dessen Verwendung wir erlernen müssen. Beide Aufgaben packen wir nun an.

Als Erstes klicken Sie auf den grünen play-Button, den Sie in Abbildung 3.18 sehen.

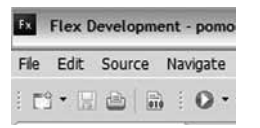

Abbildung 3.18 Der Run-Button unter dem Navigate-Menü

Das setzt die Anwendung zwar in Gang, aber der URL wird Ihre Entsprechung von file:///C:/peter/flexiblerails/current/pomodo/public/bin/Pomodo.html sein. Das ist nicht, was wir wollten: Wir möchten http://localhost:3000/bin/Pomodo.html laden, damit Rails

die Seite mit unserer Flex-Anwendung serviert. Also müssen wir das Ziel der Programmausführung konfigurieren. Klicken Sie auf den Pfeil neben dem Run-Button, und wählen Sie Other, wie in Abbildung 3.19 gezeigt.

| File             | Edit  | Source    | Na | vigate | Search | Proje |
|------------------|-------|-----------|----|--------|--------|-------|
| 1                | 9 • E |           | 1  | 0.     | * 9    | • 6   |
| Fiex Navigator 🖾 |       | FR Pomodo |    |        |        |       |
|                  |       |           |    | 00     | ther   | 6     |

Abbildung 3.19 Run-Ziele durch Auswahl von "Other" konfigurieren

Wir sehen den Run-Dialog. Da wir das Pomodo-Projekt gerade durch den Run-Button ausgeführt haben, befindet sich im Flex Application-Ordner bereits eine Startkonfiguration namens Pomodo – und diese ist es, die die falschen URLs hat. Wir müssen nur die URLs in http://localhost:3000/bin/Pomodo.html abändern, und fertig. Wie in Abbildung 3.20 gezeigt, deaktivieren Sie Use Defaults und bearbeiten die URLs.

| un config                | jurations                                                                                                    |                   |
|--------------------------|----------------------------------------------------------------------------------------------------|-------------------|
| Name: Po                 | modo                                                                                                    |                   |
| Project:                 |                                                                                                    |                   |
| pomodo                   | ı file:                                                                                                    | Browse            |
| URL or p                 | Pomodo.mxml<br>hath to launch<br>efaults<br>http://localhost:3000/bin/Pomodo.html                                                                         | Browse            |
| Profile:                 | http://iocalhost:3000/bin/Pornodo.html                                                                                                    | Browse            |
| <u>R</u> un:             | http://iocalhost:3000/bin/Pomodo.htm                                                                                                    | Browse            |
| Example<br>http:<br>C:\M | s:<br>//ocalhost:8700/flex/MyProject/MyApplication.mxml<br>/Project\MyApplication.swf                                                                     |                   |
| <u> </u>                 | A                                                                                                    | pply Reyert       |
|                          | Name: Po<br>Project:<br>pomodo<br>Application<br>app/flex/l<br>URL or p<br>URL or p<br>URL or p<br>Debug:<br>Profile:<br>Run:<br>Example<br>http:<br>C:\M | un configurations |

Abbildung 3.20 Reparatur der Pomodo-URLs im Flex Application-Abschnitt des *Run*-Konfigurationsdialogs

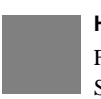

#### Hinweis

Flex SDK-Benutzer: Es gibt auch den Kommandozeilen-Debugger fdb. Siehe http://www.adobe.com/devnet/flex/articles/client\_debug\_08.html.

Speichern Sie die Einstellung durch einen Klick auf den Apply-Button, und klicken Sie dann auf Close, um den Dialog zu schließen. Nun können wir mit einem Klick auf die Symbolleistenschaltfläche Run die pomodo-Anwendung ausführen und sie mit einem Klick auf Debug debuggen.

## 3.9 Zusammenfassung

In dieser Iteration haben wir viel geleistet. Wir haben die Benutzeranmeldung in Rails funktionsfähig gemacht und die Flex-Benutzeroberfläche daran angeschlossen. Dabei erlernten wir die Grundlagen von Routing in Rails und Flex. Außerdem ist dies ein guter Ausgangspunkt für jede Flex+Rails-Anwendung, natürlich besonders für pomodo (die allerdings noch Mängel aufweist, wie Iteration 5 zeigen wird).

Die nächste Iteration ist nicht nur viel kürzer, sondern auch richtig spaßig. Wir sammeln darin die Anforderungen und gestalten und erstellen fast die gesamte Flex-UI – mit viel weniger Code, als Sie vermuten.

▶ Der Code bis zu diesem Punkt liegt im Ordner iteration03.